# hotelinking

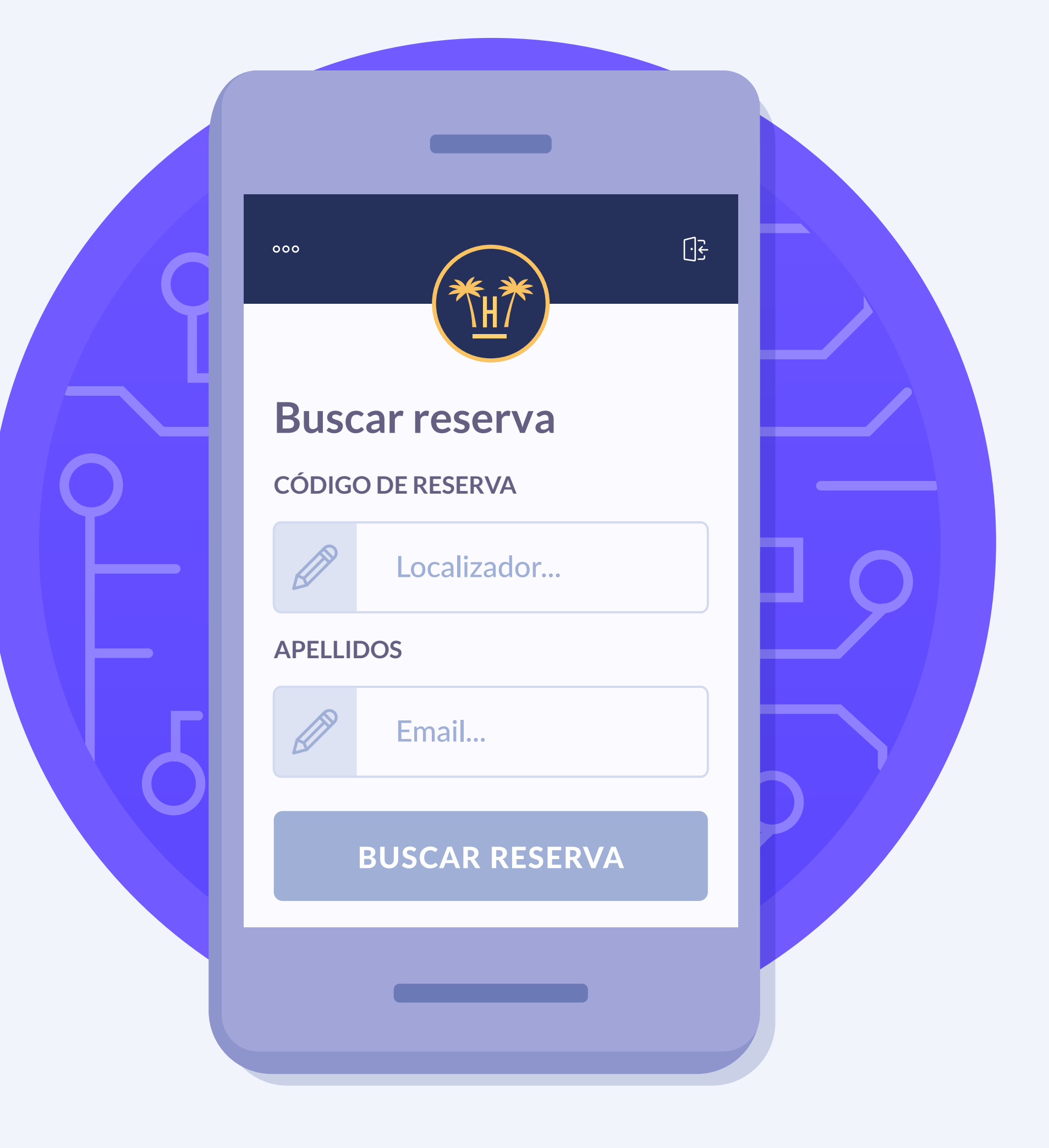

# Índice

| Introducción ••          |     | 3 |
|--------------------------|-----|---|
| Problemática             | 0   | 4 |
| Qué es el Online Checkin | ×   | 5 |
| Beneficios •             | 0   | 6 |
| Características          | •   | 7 |
| 3 Check-in en uno        | 0 🗆 | 8 |
| Funcionamiento           |     | 9 |

- Bienvenida —
- Búsqueda de la la
- Detalle de la res
- Registro: menore
- Escaneo de docu
- Verificación de o
- Firma de docum

| ×       |          |     | 10 |
|---------|----------|-----|----|
| reserva |          | •   | 11 |
| serva   | 0        |     | 12 |
| res     |          | ×   | 13 |
| umentos | <b>O</b> |     | 14 |
| datos   |          | ×   | 19 |
| nentos  |          | 0 ● | 20 |

|    | Notificaciones por SMS          | 0 | 23   |
|----|---------------------------------|---|------|
|    | Hora de llegada y comentarios - | 0 | 24   |
|    | Confirmación de la reserva      |   | × 25 |
|    | Datos de acompañantes           | 0 | 26   |
| Сс | ontenido relacionado            |   | • 28 |
|    |                                 |   |      |

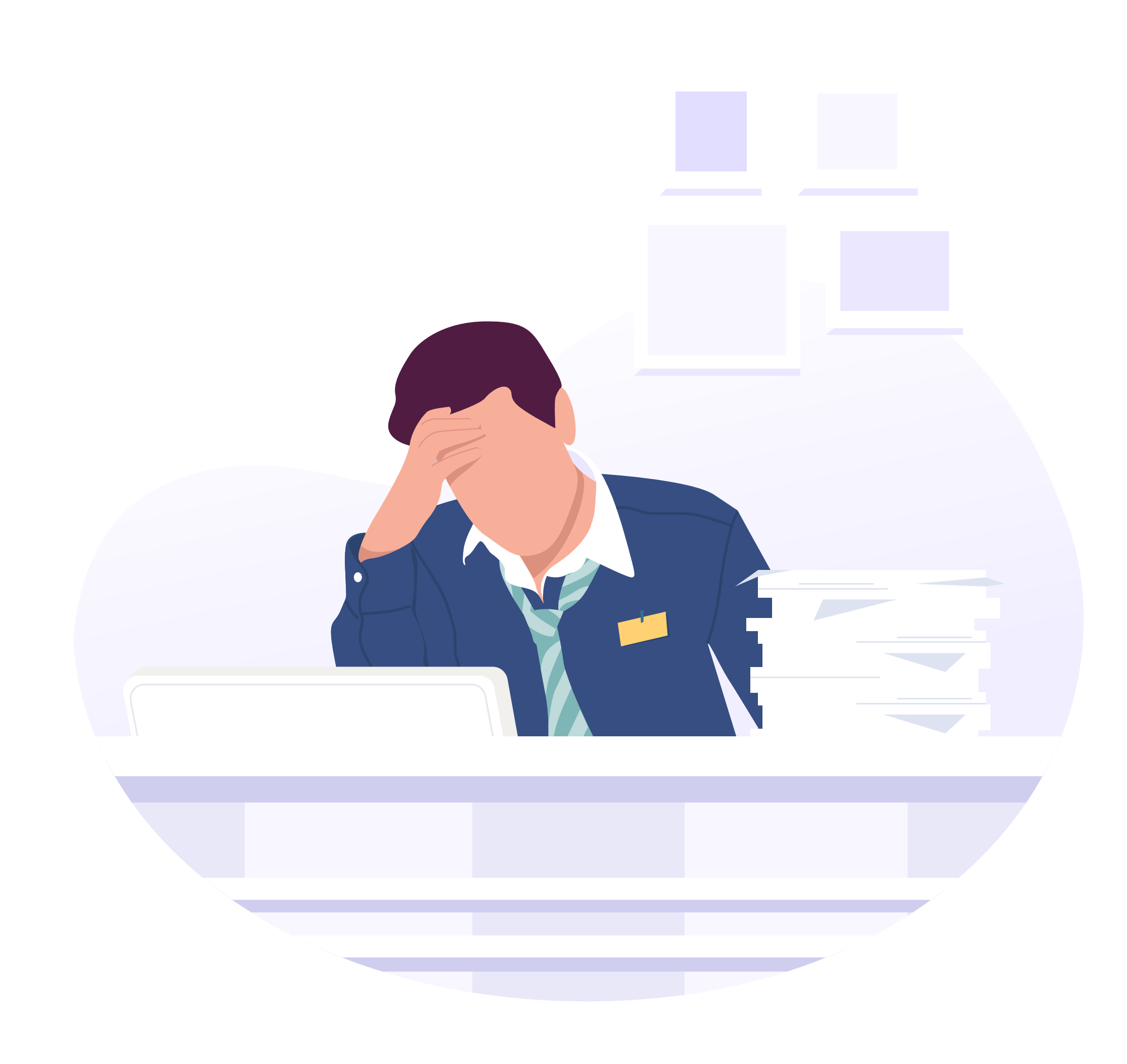

## Introducción

El momento de la llegada de un huésped al hotel y el proceso de check-in es uno de los aspectos más críticos del servicio hotelero porque es el primer punto de contacto en el establecimiento y refleja una idea de la calidad del servicio.

Este proceso puede ser realmente tedioso y largo para el huésped puesto que son muchos los estándares que el recepcionista debe cumplir de la forma más precisa y en el menor tiempo posible.

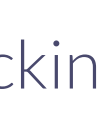

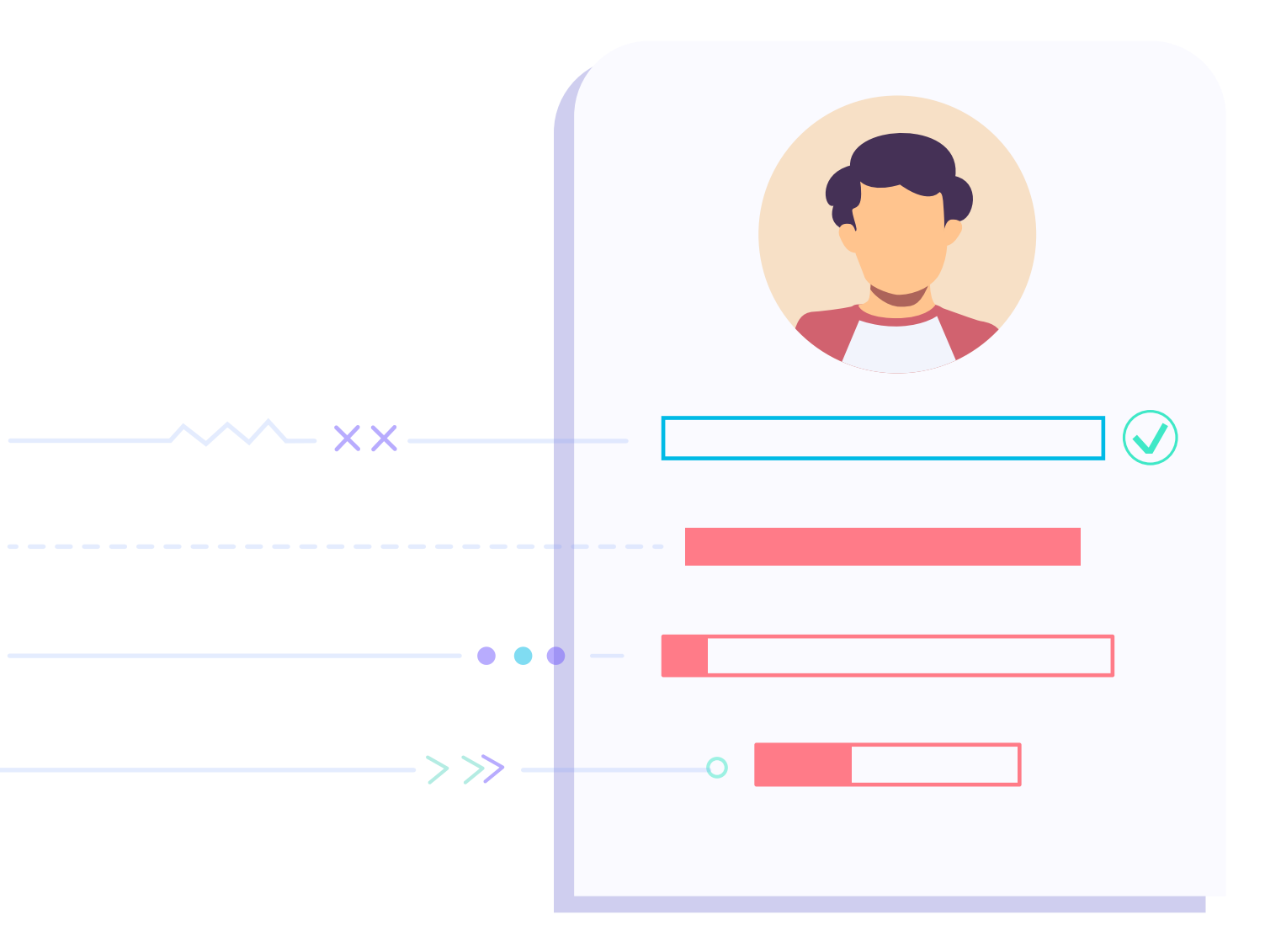

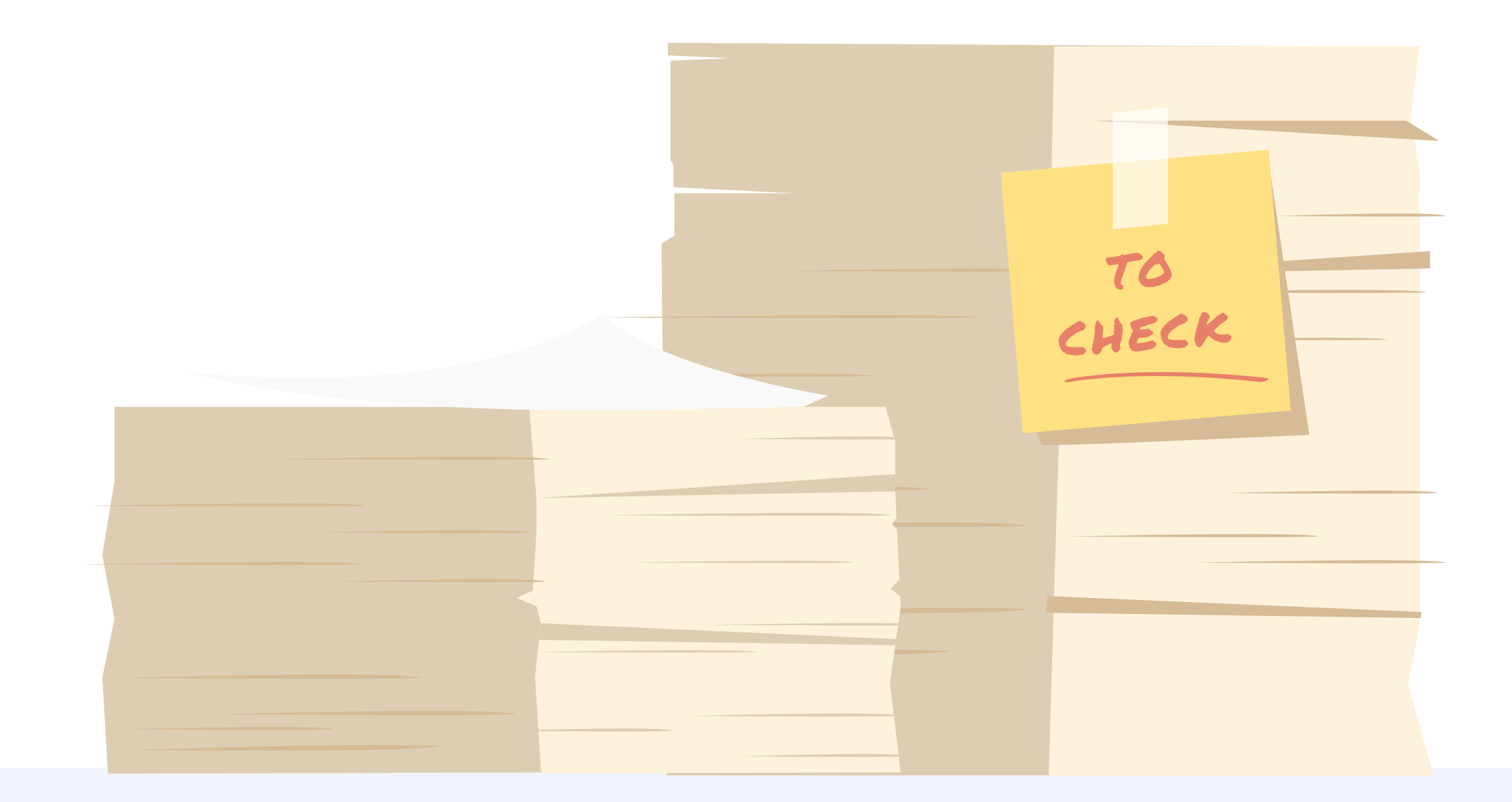

## **Problemática**

- El proceso de check-in en recepción suele ser un proceso manual y poco digitalizado que normalmente genera colas de espera e incomodidad para los huéspedes. La recogida de datos, validación de pasaporte y firma de documentos suele ser un proceso más lento de lo deseado.
- Los kioskos o tótems solo resuelven parte del problema, pero siguen generando colas y no permiten hacer varios check-in de forma simultánea.
- Los sistemas actuales de check-in online solo permiten realizar el registro online a aquellos huéspedes que hayan reservado a través de la web del hotel. Los viajeros con reservas realizadas en otros canales (TTOO, OTA) no tienen la posibilidad de realizar el check-in online.

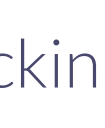

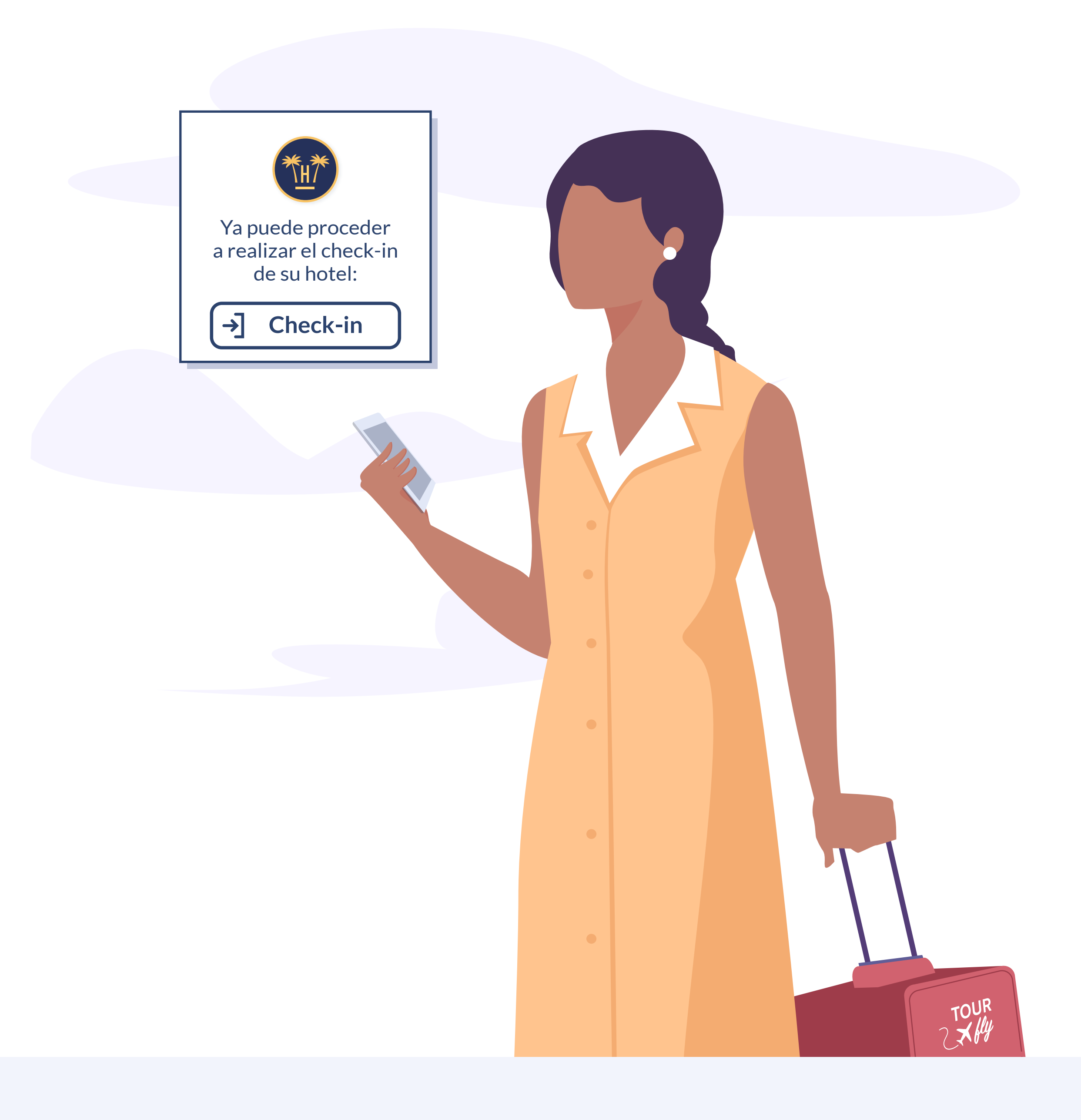

# Qué es el Online Checkin

- Online Checkin permite a los huéspedes realizar su registro en el hotel desde cualquier dispositivo, de forma online, totalmente automatizada y sin necesidad de la intervención de ningún recepcionista. Podrán escanear su pasaporte y firmar digitalmente los documentos requeridos, actualizando el PMS al instante.
- Permite a los viajeros con reservas procedentes de cualquier canal (directo web, TTOO, OTA) realizar el check-in online desde la web del hotel antes de la estancia, o a la llegada al establecimiento desde el WiFi del hotel.
- Diseñado para completar rápidamente los procesos de check-in, es la solución a las largas esperas en la recepción y la herramienta que mejorará el día a día de los recepcionistas.

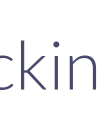

## **Beneficios**

- Alivia la carga de trabajo de la recepción eliminando tareas que no aportan un valor imprescindible y supone un ahorro de tiempo y costes.
- Permite automatizar procesos que antes requerían la intervención del recepcionista como la solicitud de documentación que está adaptada a la normativa de cada país.
- Gracias a esta automatización se puede avanzar hacia una recepción 'paperless'.
- Al ser un proceso 100% contactless somos más sostenibles y reducimos nuestra huella ecológica.
- Digitalizando el proceso de check-in se evitan las aglomeraciones en la recepción algo que suele molestar mucho al huésped que es una de las primeras impresiones que se llevará del hotel.

- Toda la información del check-in es enviada siempre de forma automática al **PMS** del hotel evitando posibles errores de transcripción y pérdida de datos.
- Contar con un check-in online integrado con el PMS independientemente del canal de la reserva (directo, OTAs o TT.OO.) te permite captar todos los datos de todos los huéspedes de forma rápida y eficaz, pudiendo posteriormente realizar campañas de marketing mucho más segmentadas y por tanto desintermediar reservas.
- Mayor independencia para los huéspedes que pueden empezar a disfrutar de sus vacaciones más rápidamente.
- Ayuda a evitar la cancelación de reservas. El mero hecho de completar el proceso de check-in online garantiza que el huésped no va a cancelar la reserva. Una información muy valiosa y una forma de conocer la intención de los huéspedes.
- Mejora la reputación del hotel ya que la experiencia del huésped es más positiva desde el primer momento.

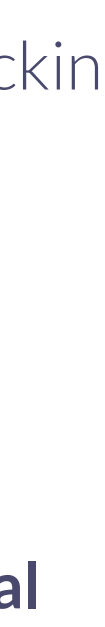

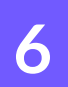

## Características

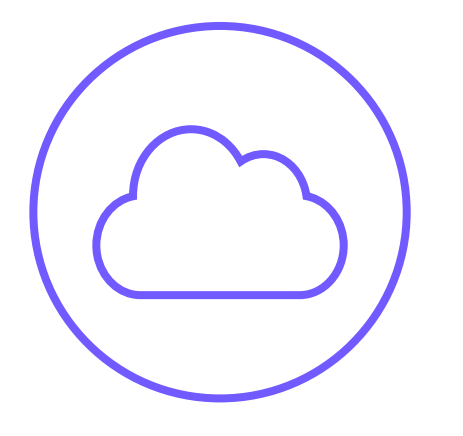

### Sin necesidad

de descargar una app

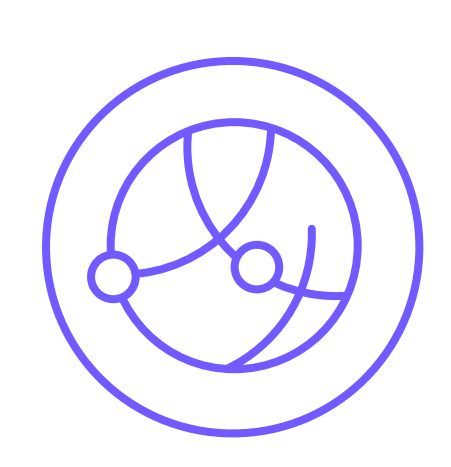

### **Check-in online**

de reservas desde cualquier canal

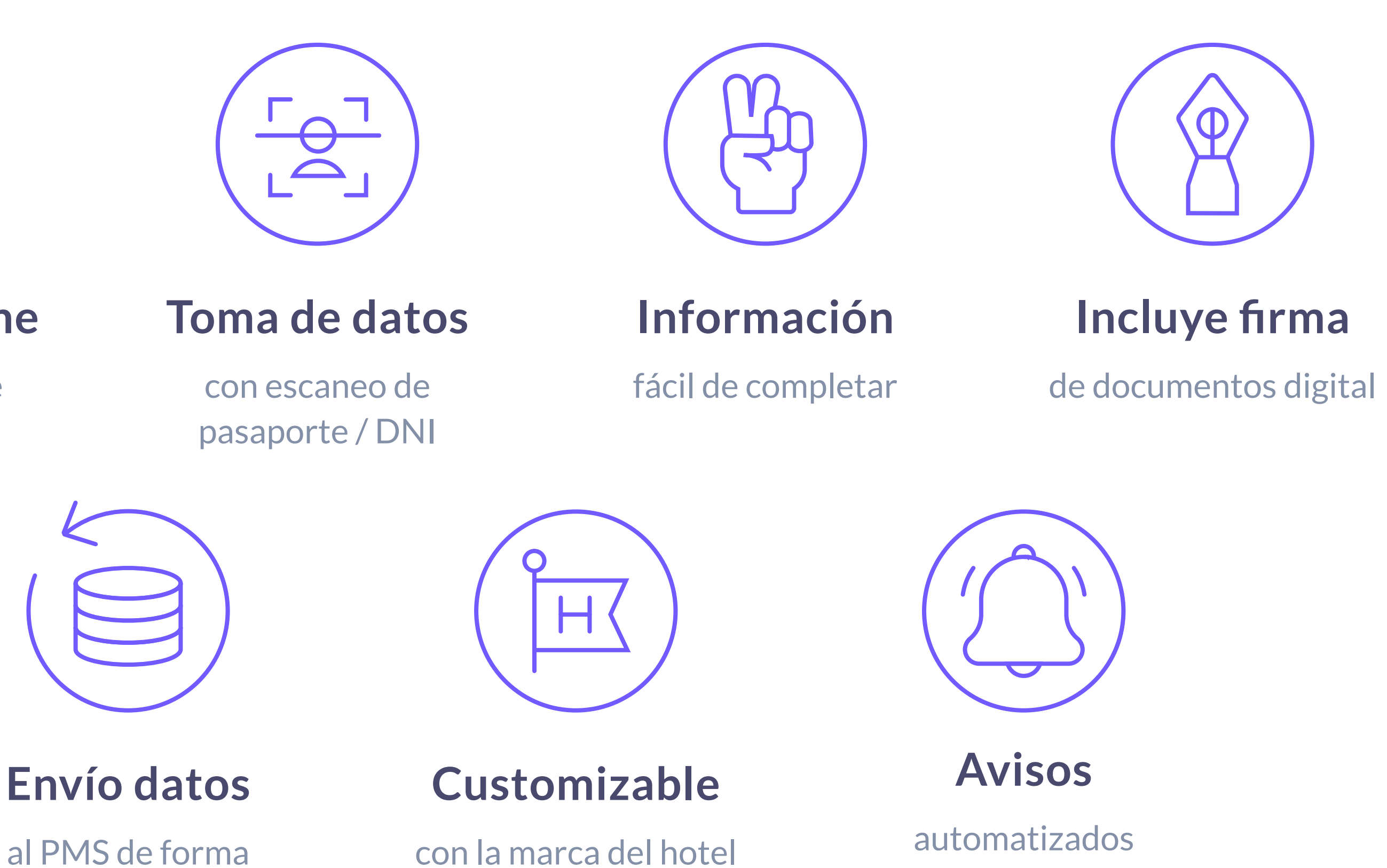

por SMS

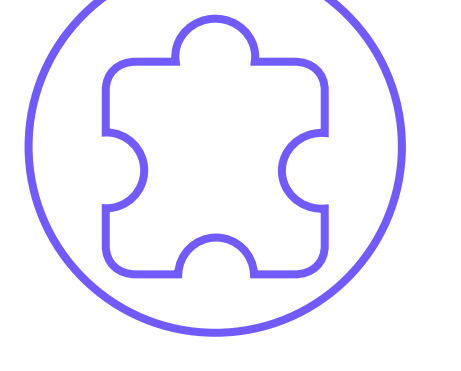

### Integrado

con el PMS y cumpliendo con el RGPD

al PMS de forma automatizada

**Online** Checkin

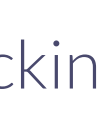

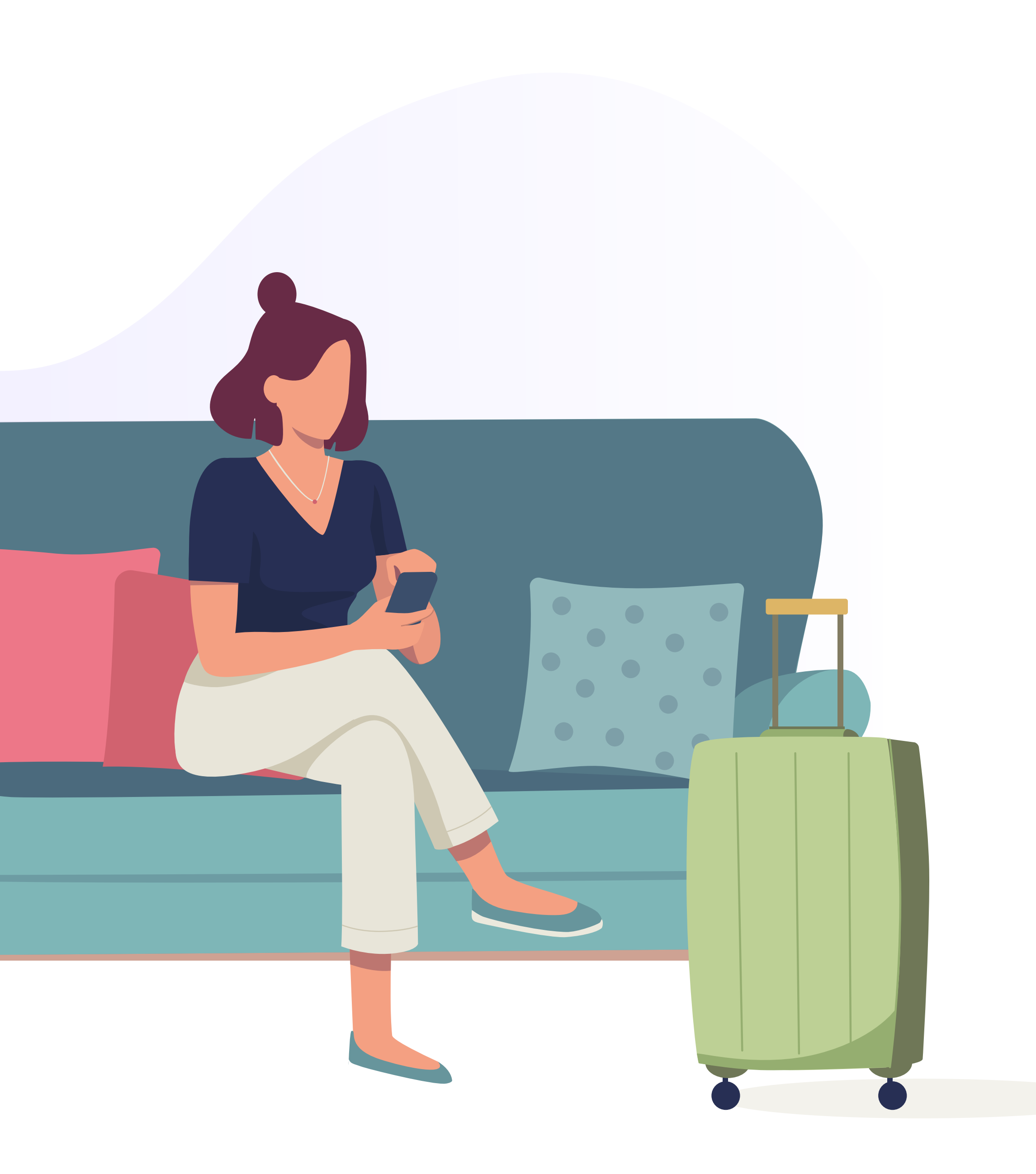

## **3 Check-in en uno**

- Si la reserva ha sido realizada vía web, el hotel puede enviarle una comunicación automatizada con un enlace de acceso. El huésped también puede acceder directamente con un botón ubicado en la propia web del hotel.
- Si llega a través de una OTA, estas ofrecen comunicaciones directas con el huésped mediante las cuales hacerles llegar el enlace web. Si la reserva se ha hecho a través de un Touroperador, el hotel puede acordar con éste facilitarle un enlace al check-in online para que lo haga llegar al huésped.
- Y para aquellas personas que prefieren esperar a su llegada, el hotel puede facilitar tótems o carteles que muestren un código QR en Recepción, o en el caso de tener contratado nuestro Social WiFi, podrán registrarse directamente sin necesidad de estar conectados a la red WiFi del hotel o instalar una app.

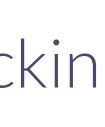

# Funcionamiento

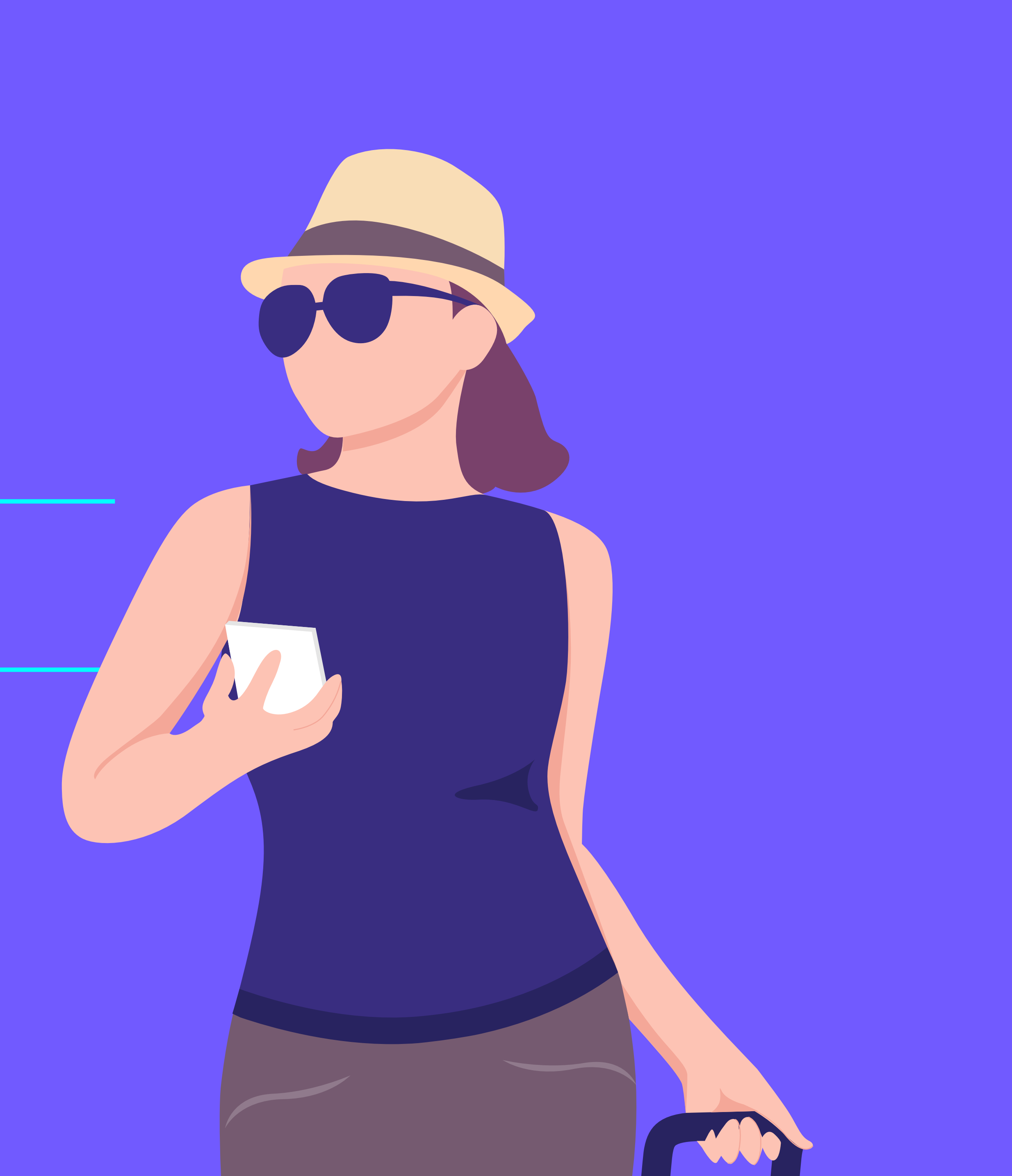

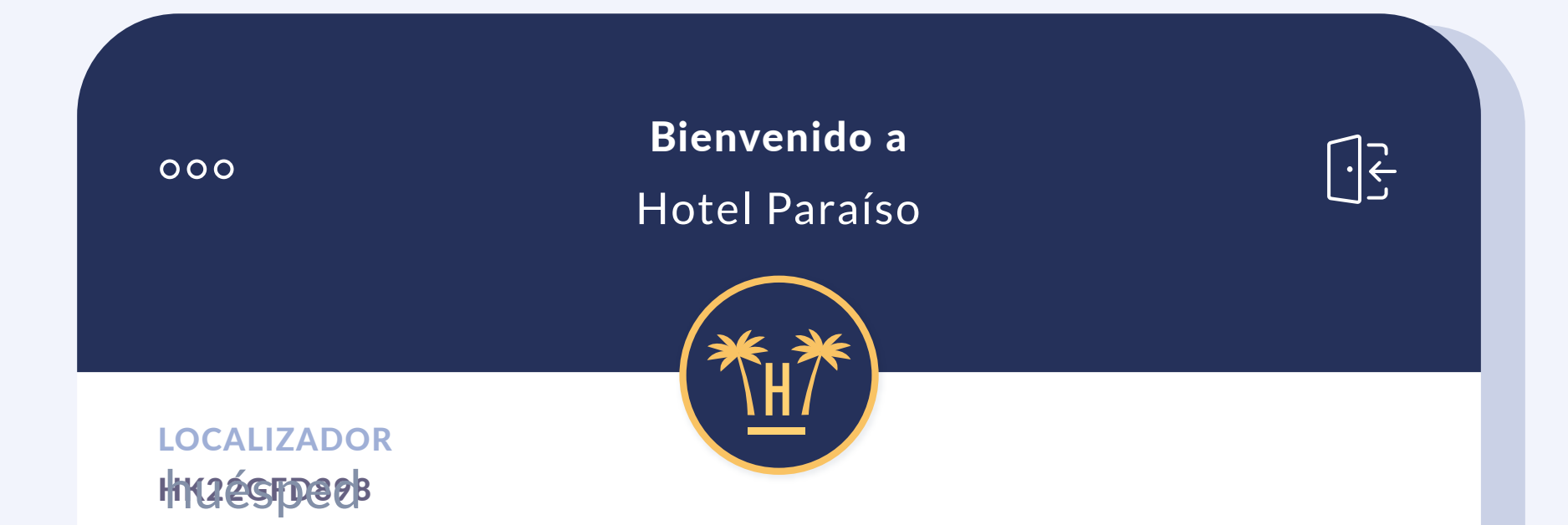

### **Bienvenido al Hotel Paraíso**

Puede realizar, si lo desea, el proceso de checkin de forma asistida desde esta aplicación. Para ello, le pediremos que introduzca información sobre la reserva y escanee su documentación para rellenar su ficha de huésped. ¿Desea comenzar el proceso de Checkin Online?

#### **COMENZAR CHECK-IN**

**CONECTAR AL WIFI** 

## Bienvenida

Cuando el huésped intenta conectarse al WiFi del hotel, aparece esta pantalla que le redirigirá al navegador para que desde ahí pueda acceder al check-in online y a la red, en el caso de que ya tenga una habitación asignada.

El huésped no necesita realizar el proceso de conexión al WiFi ni descargar ninguna APP. Simplemente debe seleccionar la red WiFi del hotel y ya podrá realizar el AutoCheckin.

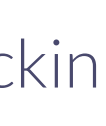

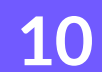

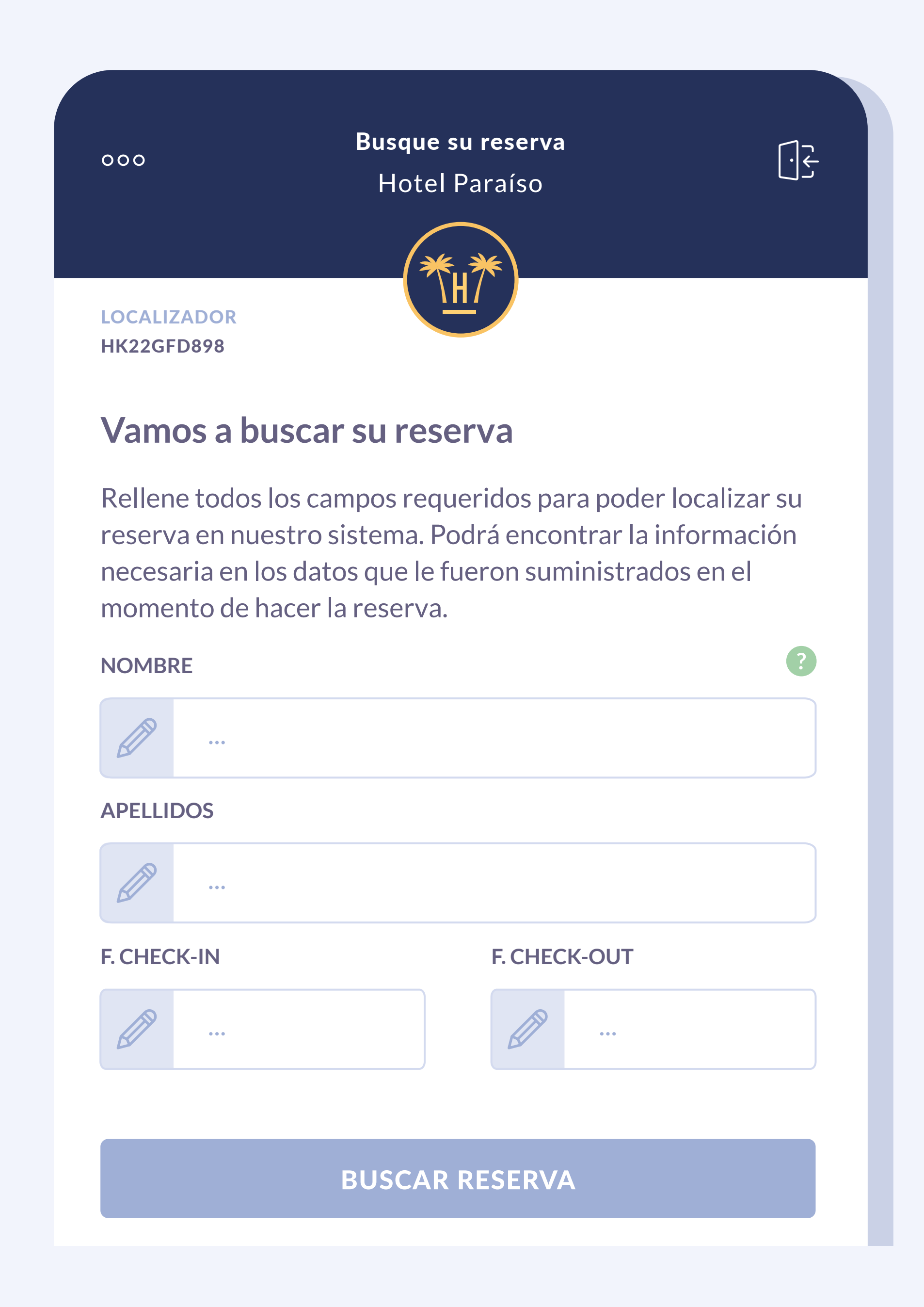

### Búsqueda de reserva

Hotelinking permite flexibilidad a la hora de encontrar la reserva, el método principal será por localizador pero existirá la posibilidad de establecer otras combinaciones de búsqueda para evitar el código de reserva. Por ejemplo, podría establecerse como campos de búsqueda nombre, apellido, fecha check-in, fecha de check-out, número de acompañantes, etc.

Desde la plataforma de Hotelinking se puede definir la antelación con la que se quiere abrir el proceso de check-in.

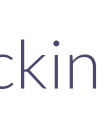

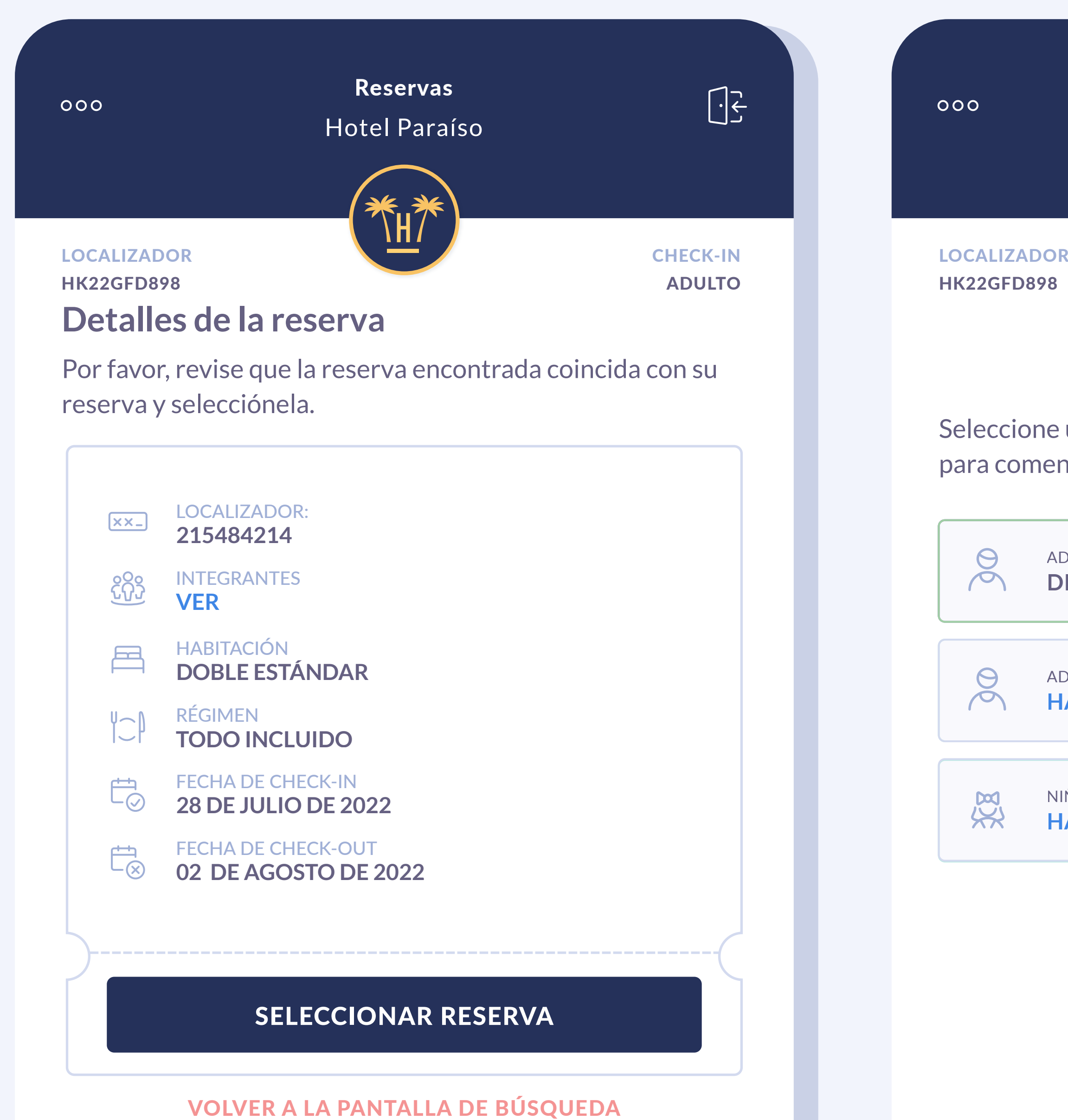

Estado de la reserva Hotel Paraíso

**CHECK-IN** ADULTO

 $\bigcirc$ 

### **Comience su check-in**

Seleccione uno de los huéspedes con el check-in pendiente para comenzar el proceso:

> ADULTO TITULAR DE LA RESERVA **DIANA PERICÁS**

ADULTO HAGA EL CHECK-IN

NIÑO HAGA EL CHECK-IN

### Detalle de la reserva

Una vez que confirmamos nuestra reserva, el huésped puede continuar y realizar el check-in de cada uno de los huéspedes.

También es posible que cada huésped realice el check-in individualmente al mismo tiempo.

**IR AL PASO ANTERIOR** 

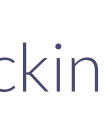

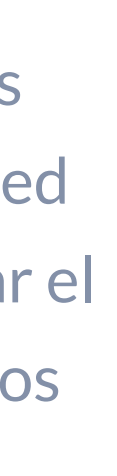

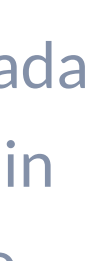

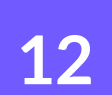

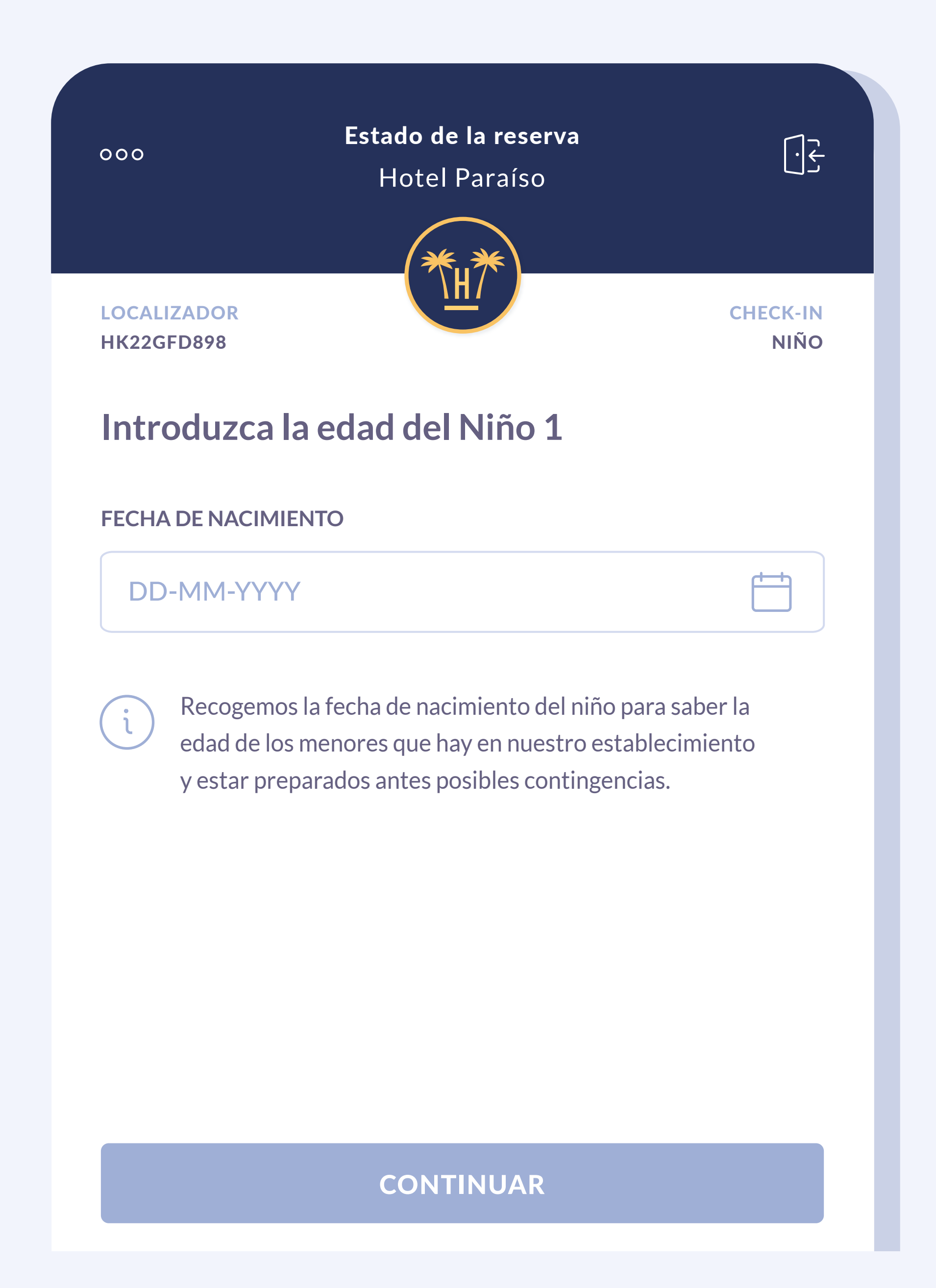

### **Registro: menores**

En caso de haber menores de edad, solamente se solicitará la edad del niño/a.

Si el sistema detecta que los datos introducidos son incorrectos, solicitará el escaneo del documento de identidad del menor.

El hotel podrá definir el rango de edad del menor.

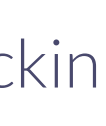

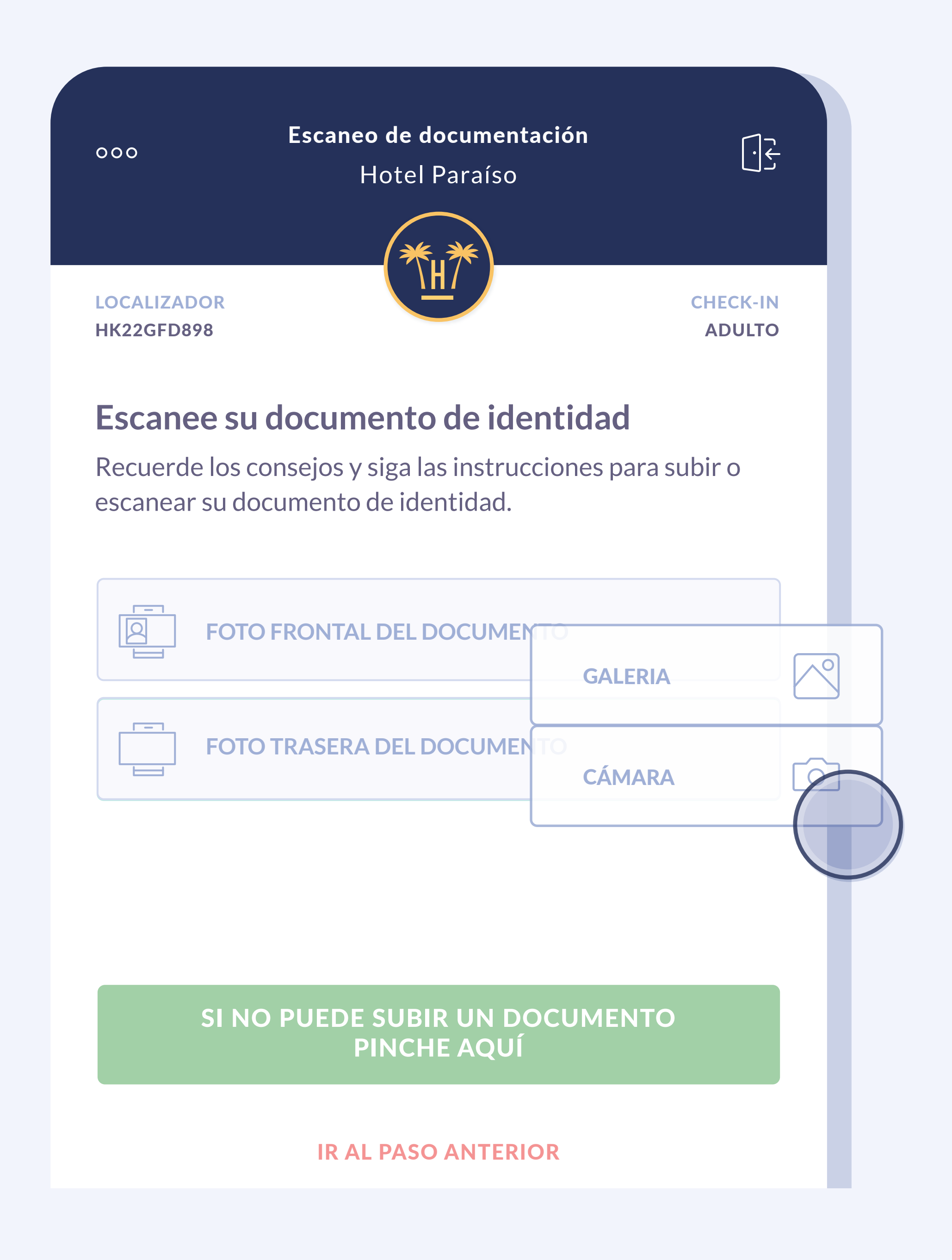

### **Escaneo de documentos**

Una vez localizada la reserva y seleccionada la persona con la que vamos a realizar el check-in, el huésped tiene que añadir su documento de identificación.

El huésped tendrá la opción de elegir una imagen de su galería o sacar una foto.

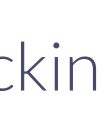

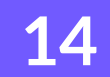

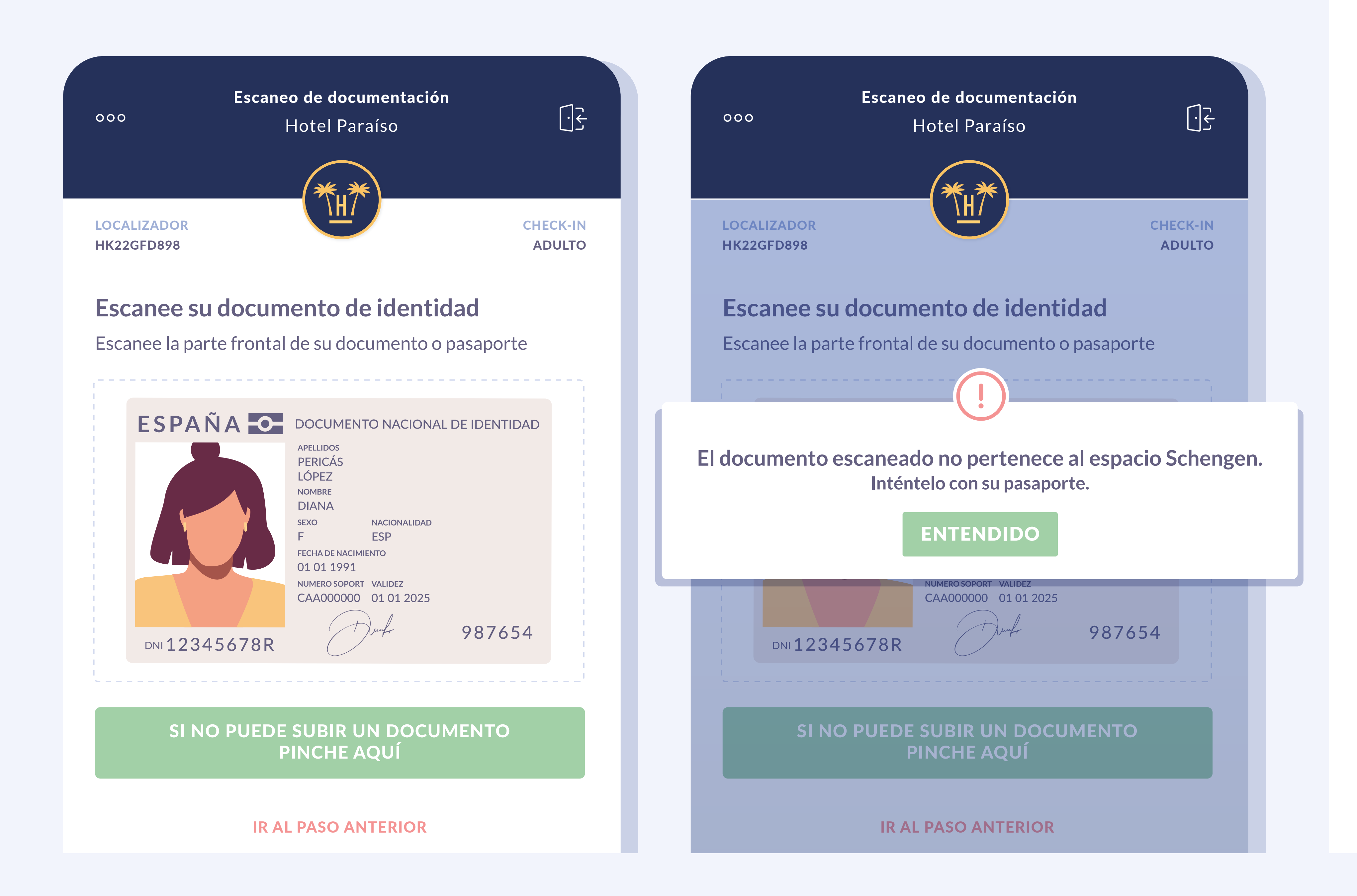

Durante el escaneado, es capaz de detectar automáticamente si la imagen recibida es de un DNI o un pasaporte y la nacionalidad del huésped.

Existen diferentes controles inteligentes durante el proceso de escaneo para verificar al momento su validez.

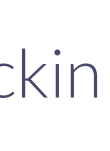

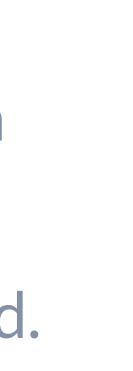

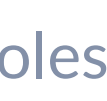

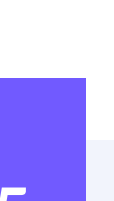

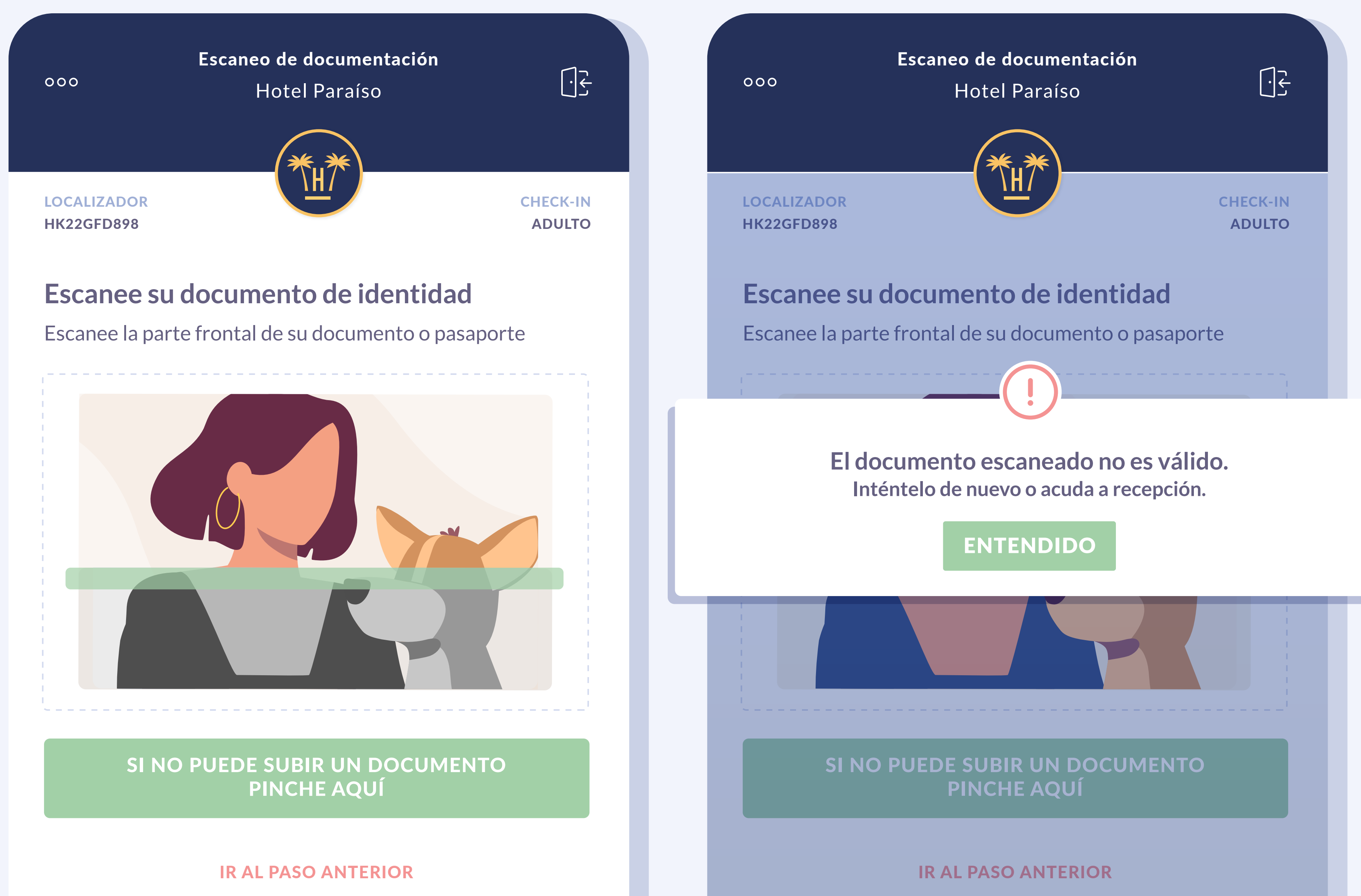

Además, mediante un novedoso sistema de controles inteligentes avisa de posibles errores.

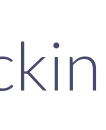

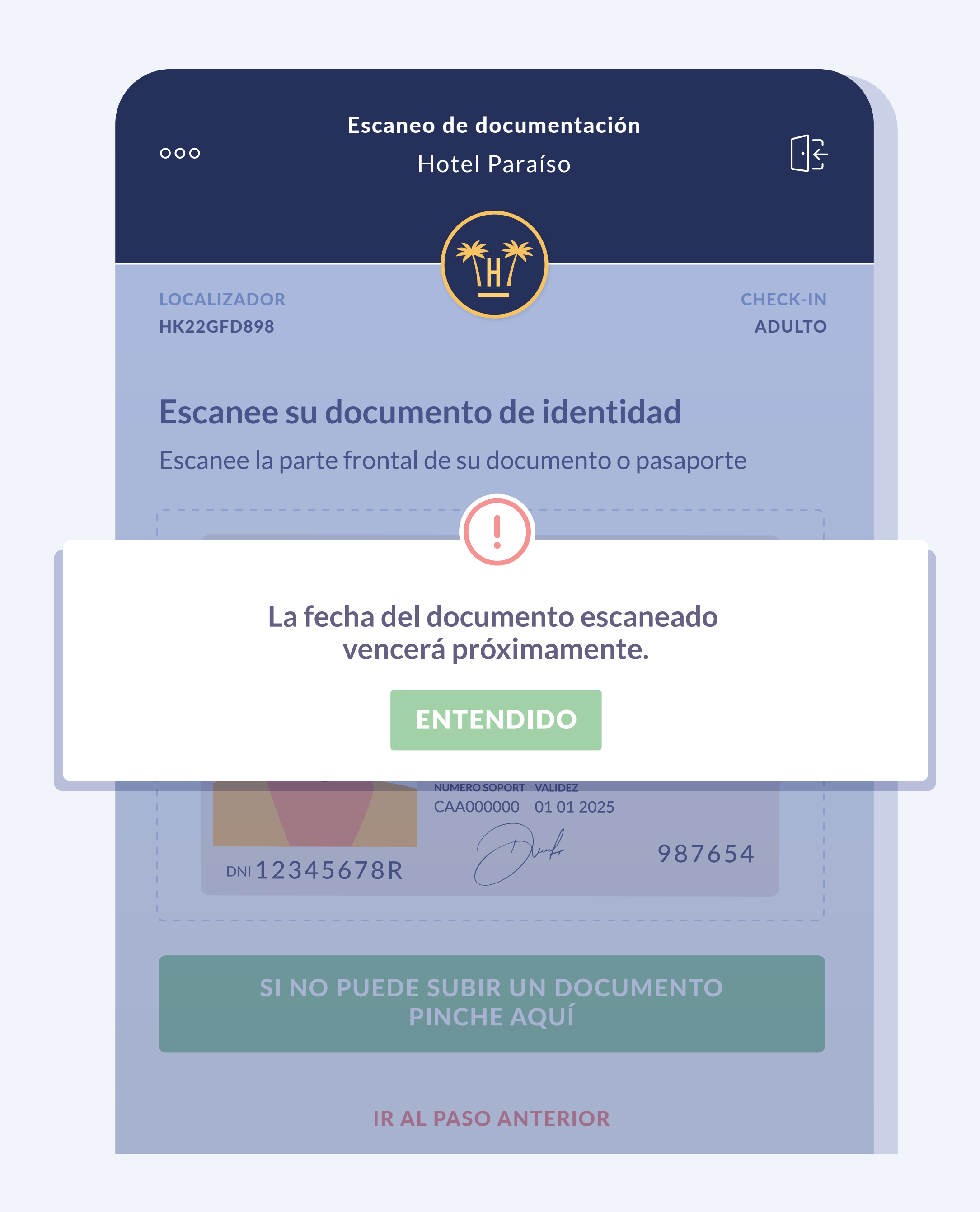

También detecta la fecha de vencimiento.

El establecimiento puede configurar para que salga un mensaje de error y permitir o no que se cargue el documento en caso de que esté caducado o apunto de caducar.

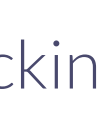

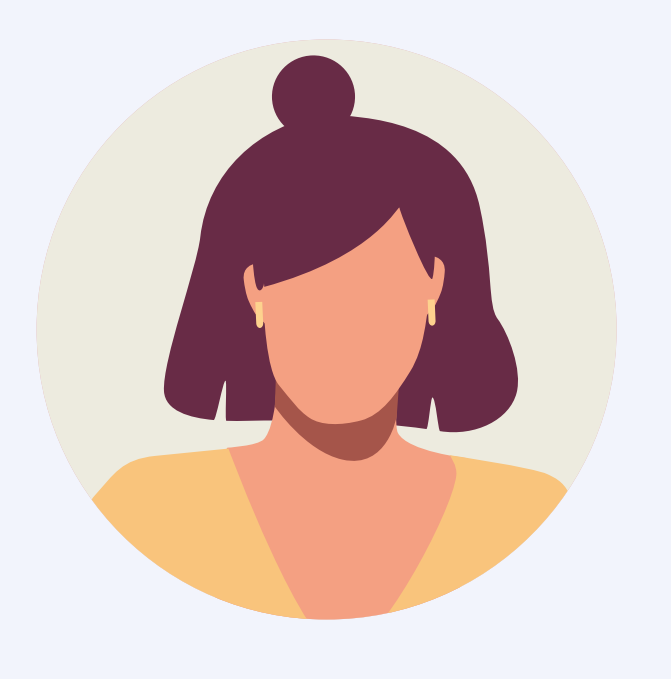

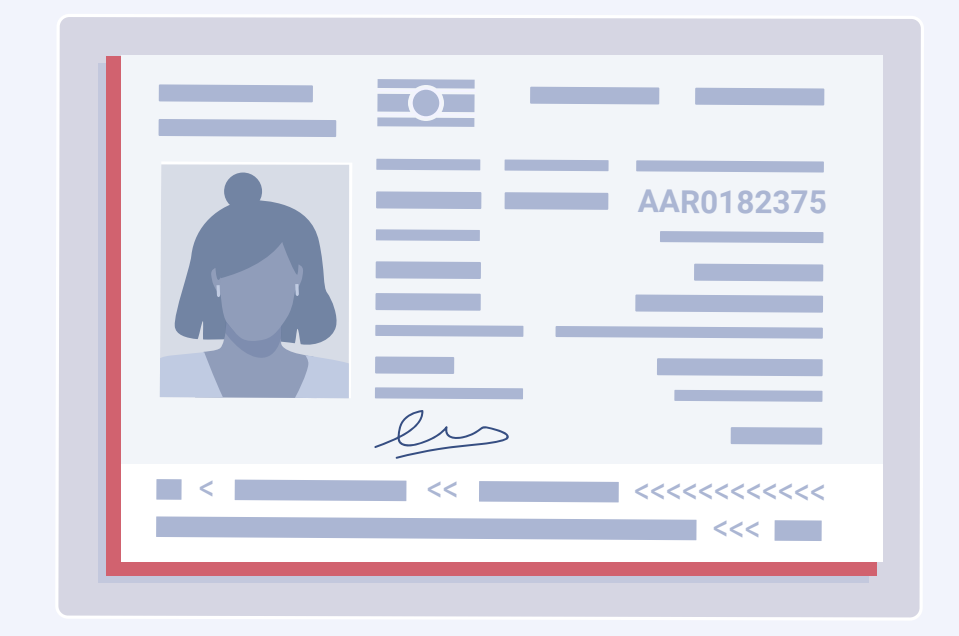

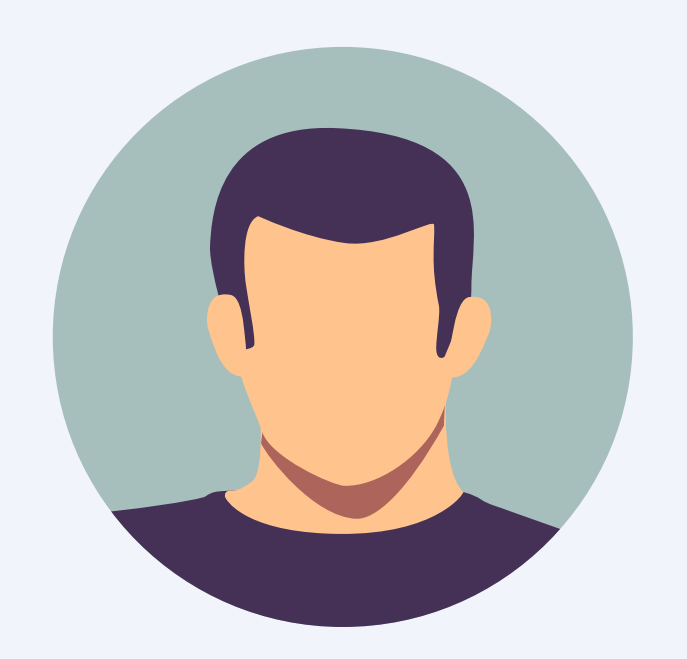

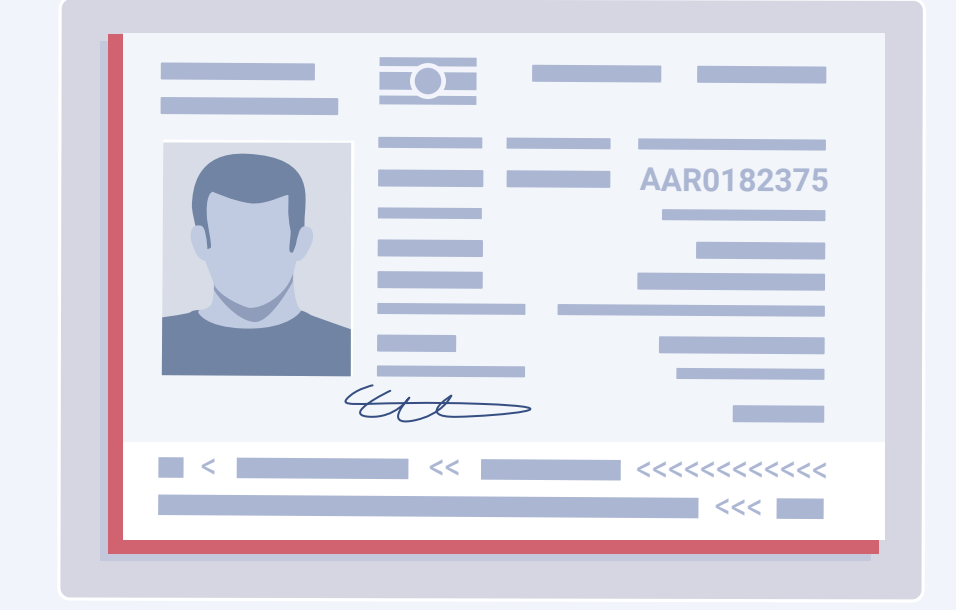

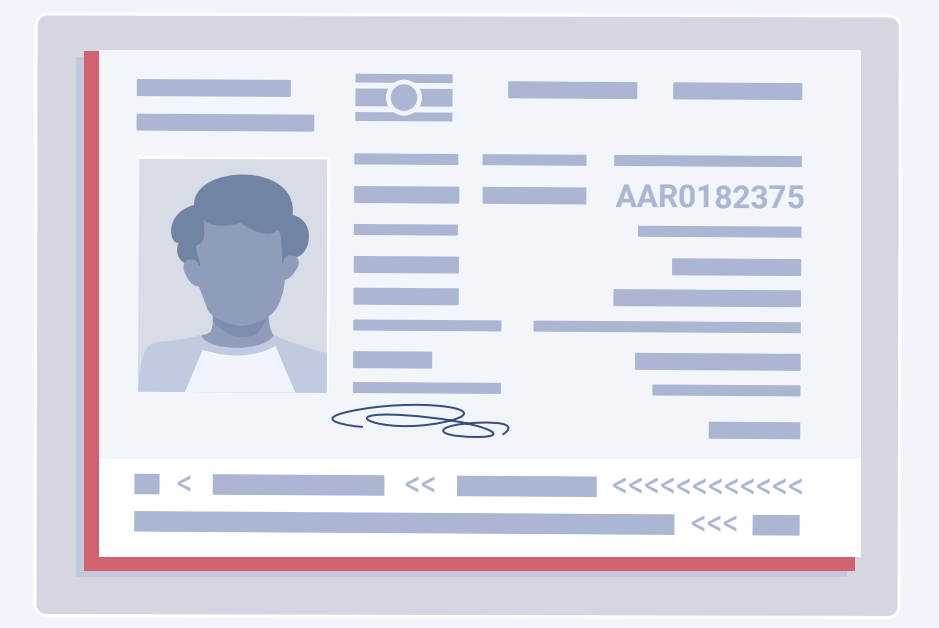

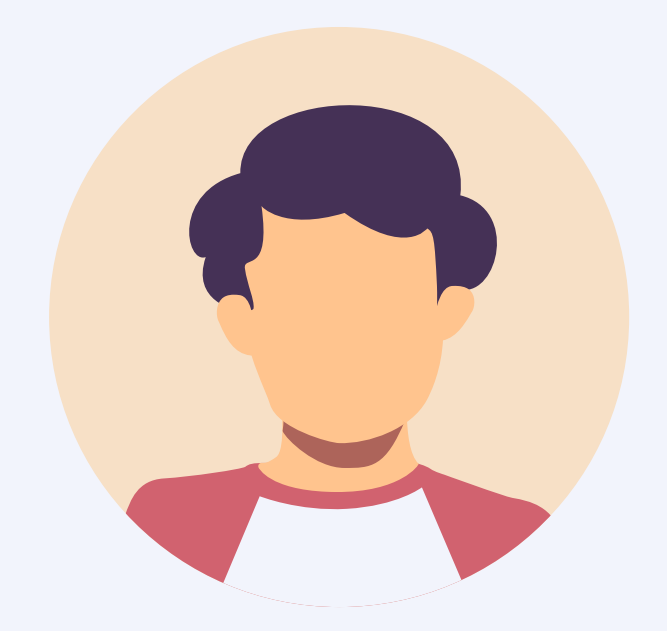

...y solo permite un único documento para cada persona.

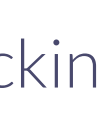

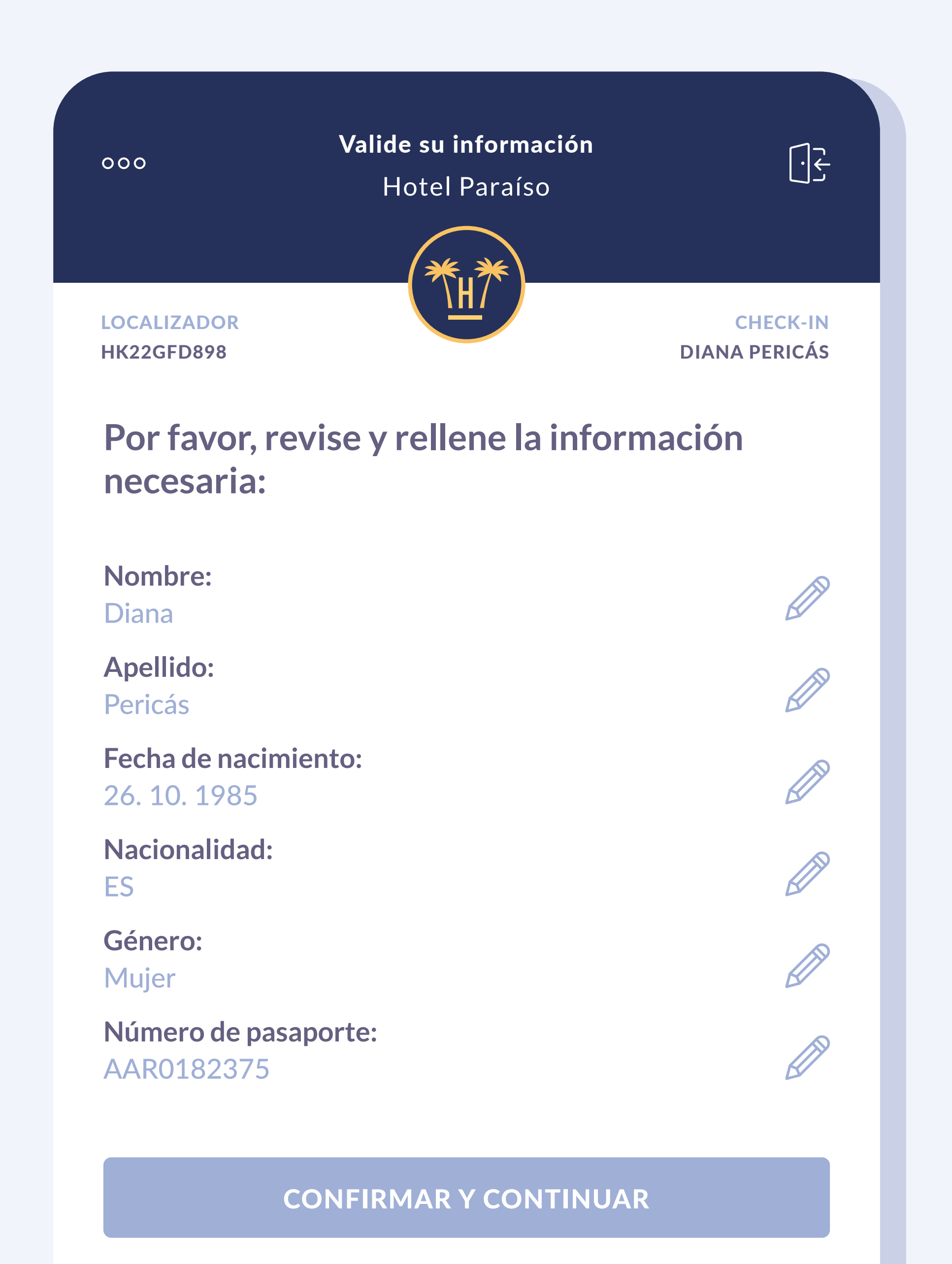

## Verificación de datos

Toda la información recogida queda prerellenada en el formulario y registrada en el PMS del hotel.

Antes, el huésped puede comprobar que la información recogida es correcta, pudiendo editarla en caso de error.

El hotel además de los datos que se han obtenido del documento puede configurar otra serie de datos que deban ser completados.

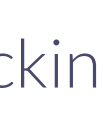

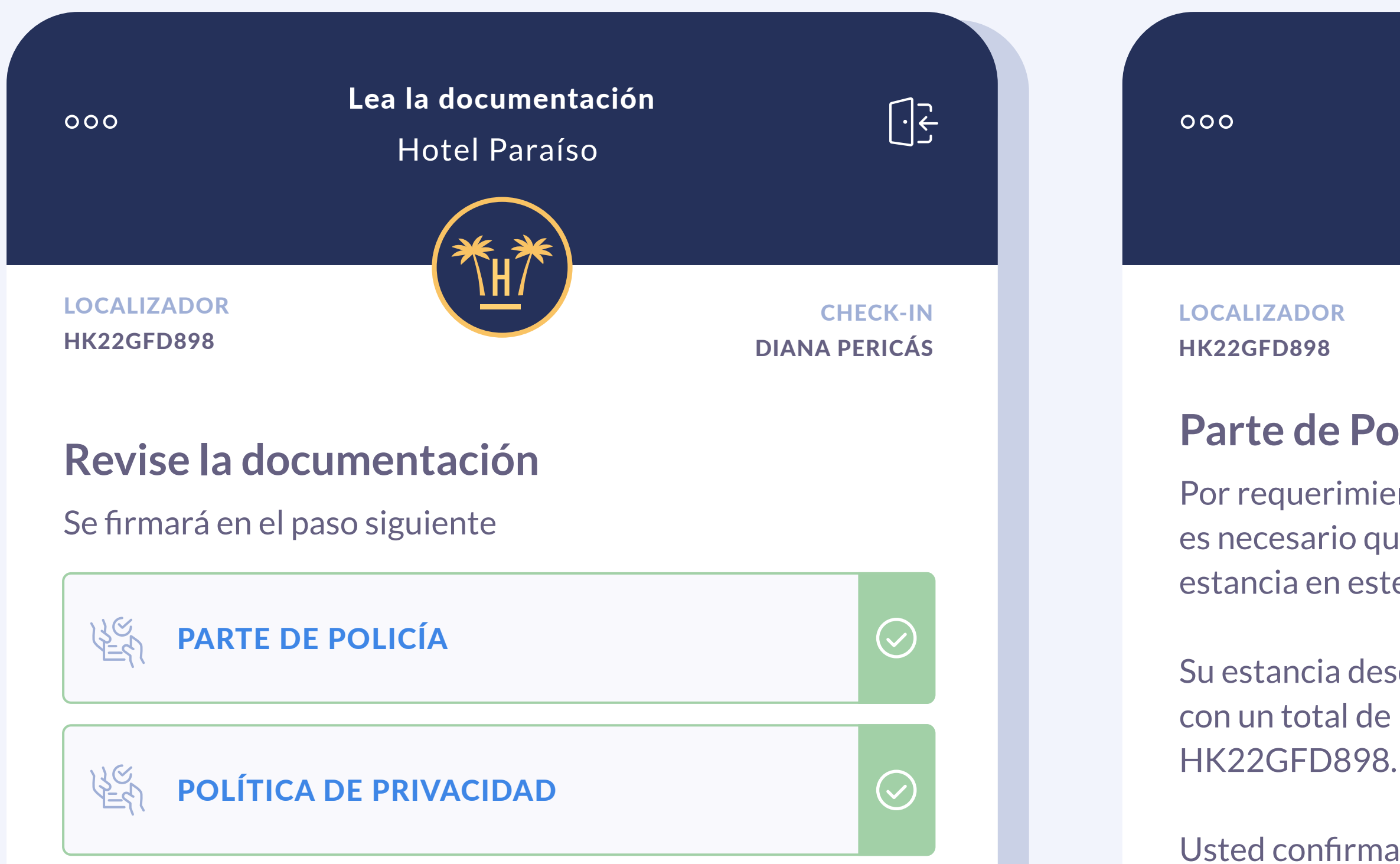

#### IR A LA FIRMA

**IR AL PASO ANTERIOR** 

### **Online** Checkin

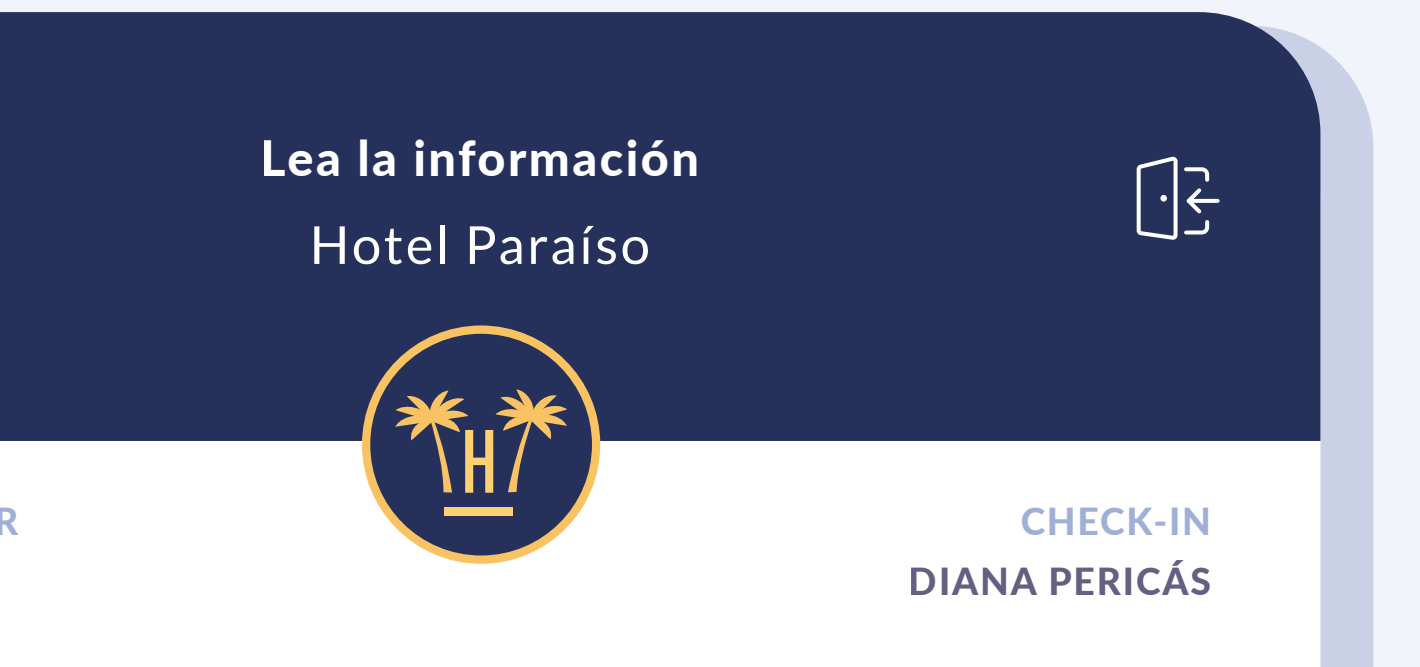

### Parte de Policía

Por requerimiento de la autoridad policial del Estado Español, es necesario que lea y firme este documento en relación a su estancia en este establecimiento.

Su estancia desde el día 02-07-2022 hasta el día 09-07-2022, con un total de pernoctaciones de 2, con código de reserva

Usted confirma que su nombre es Diana y apellido Pericás, con nacionalidad española, nacida el día 20-07-1983 con número de documento 54575733V y fecha de expedición 08-08-2013.

Su información será remitida a las autoridades correspondientes en el día de hoy.

#### LEÍDO Y COMPRENDIDO

#### **IR AL PASO ANTERIOR**

## Firma de documentos

**Online Checkin también** agiliza la firma de documentos, como por ejemplo el parte policial.

Estos archivos podrán ser creados en diferentes idiomas y personalizados por hotel, e incluir casillas específicas de verificación.

La información de los documentos ya estará prellenada con los datos correctos ya extraídos en pasos anteriores.

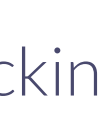

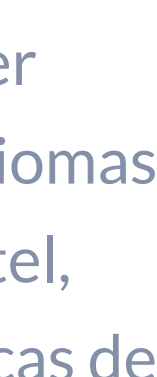

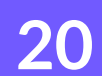

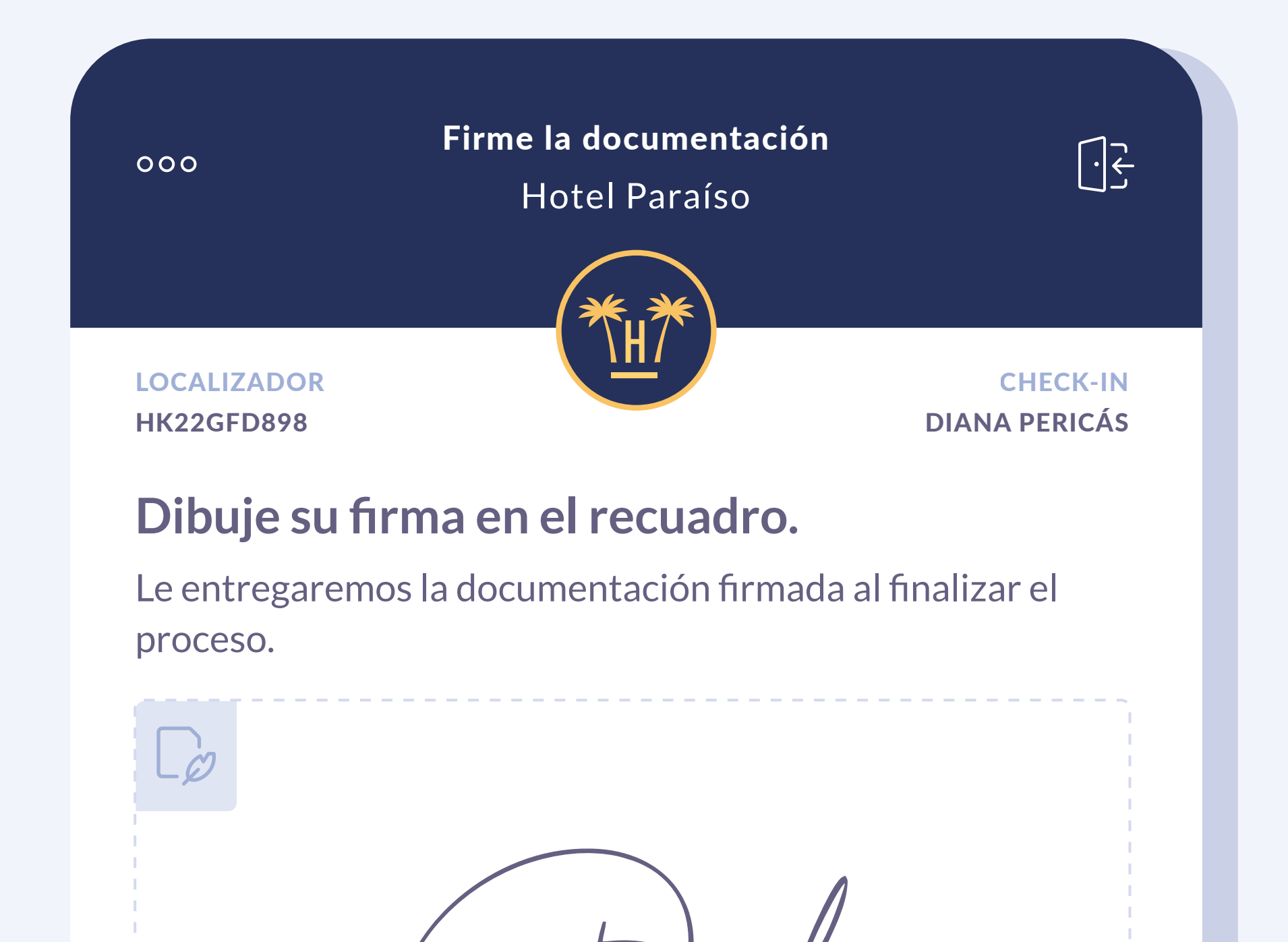

**REINTENTAR LA FIRMA** 

CONTINUAR

**IR AL PASO ANTERIOR** 

Tras firmar, tantos los documentos como la firma, se envian al cárdex del PMS.

Bien de forma conjunta o bien por separado.

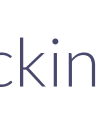

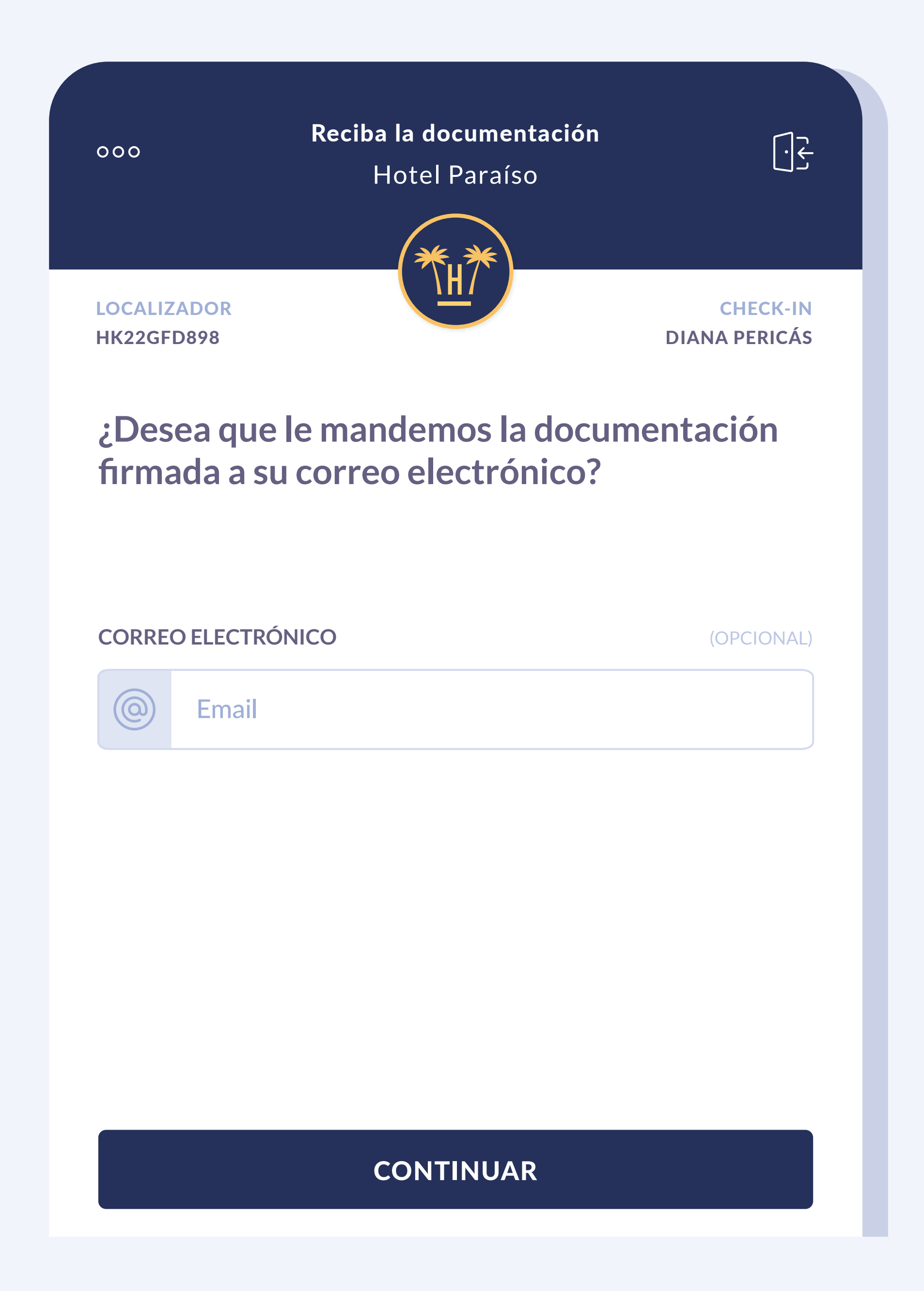

El huésped puede recibir toda la documentación firmada dejando su email.

Cuando el huésped introduce su email, este es verificado en tiempo real como ocurre con nuestro Social WiFi.

Es importante que el correo electrónico sea correcto ya que toda la documentación firmada será enviada después a la dirección del huésped.

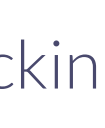

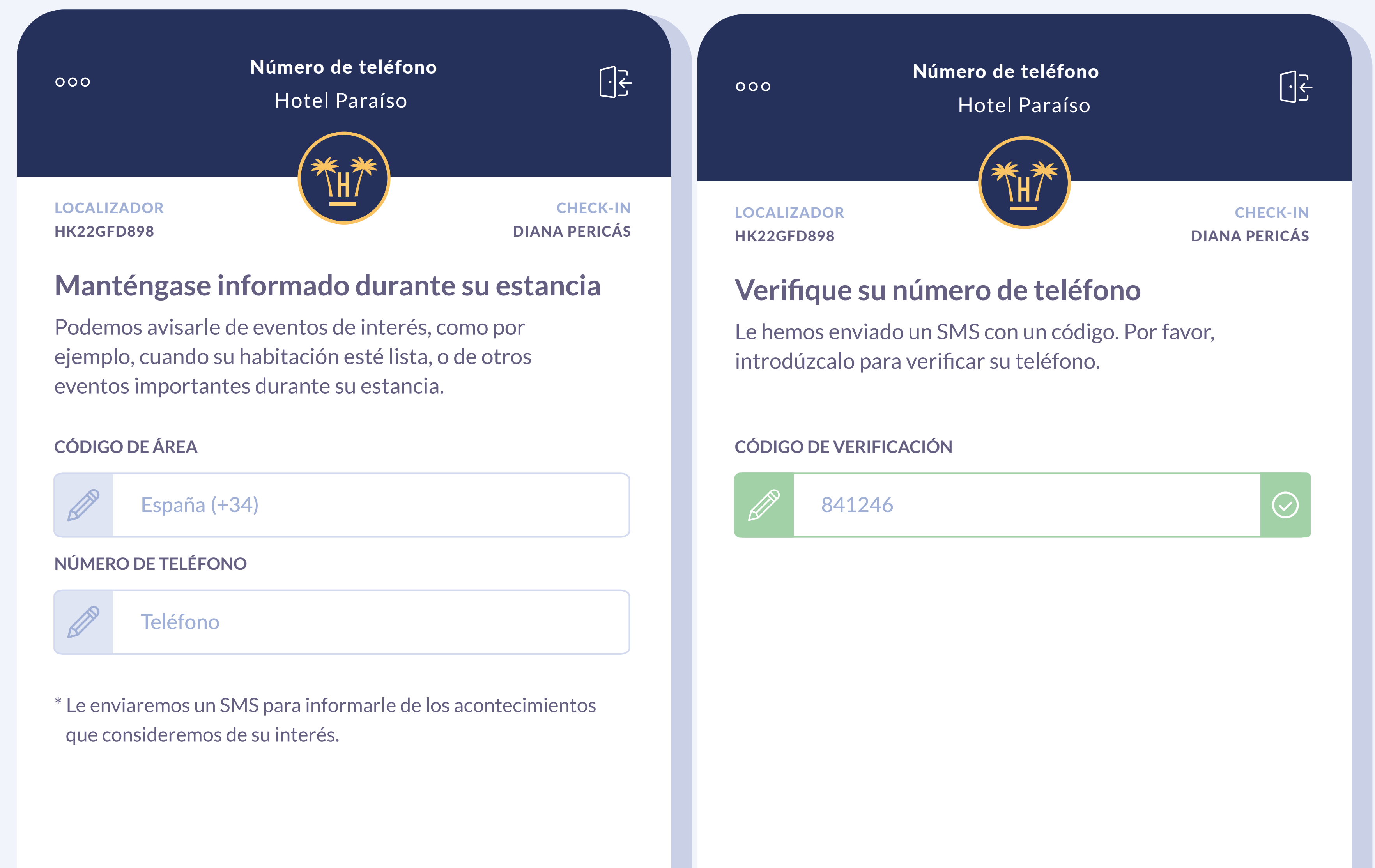

#### CONTINUAR

#### **Online** Checkin

### CONTINUAR

## Notificaciones por SMS

También existe la opción de solicitar su teléfono. Para confirmar que es correcto, se requiere un código enviado al número facilitado.

Así, el personal del hotel puede, mediante un mensaje, avisarle cuando su habitación esté preparada.

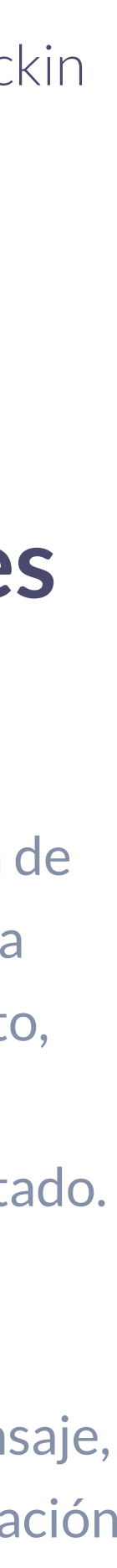

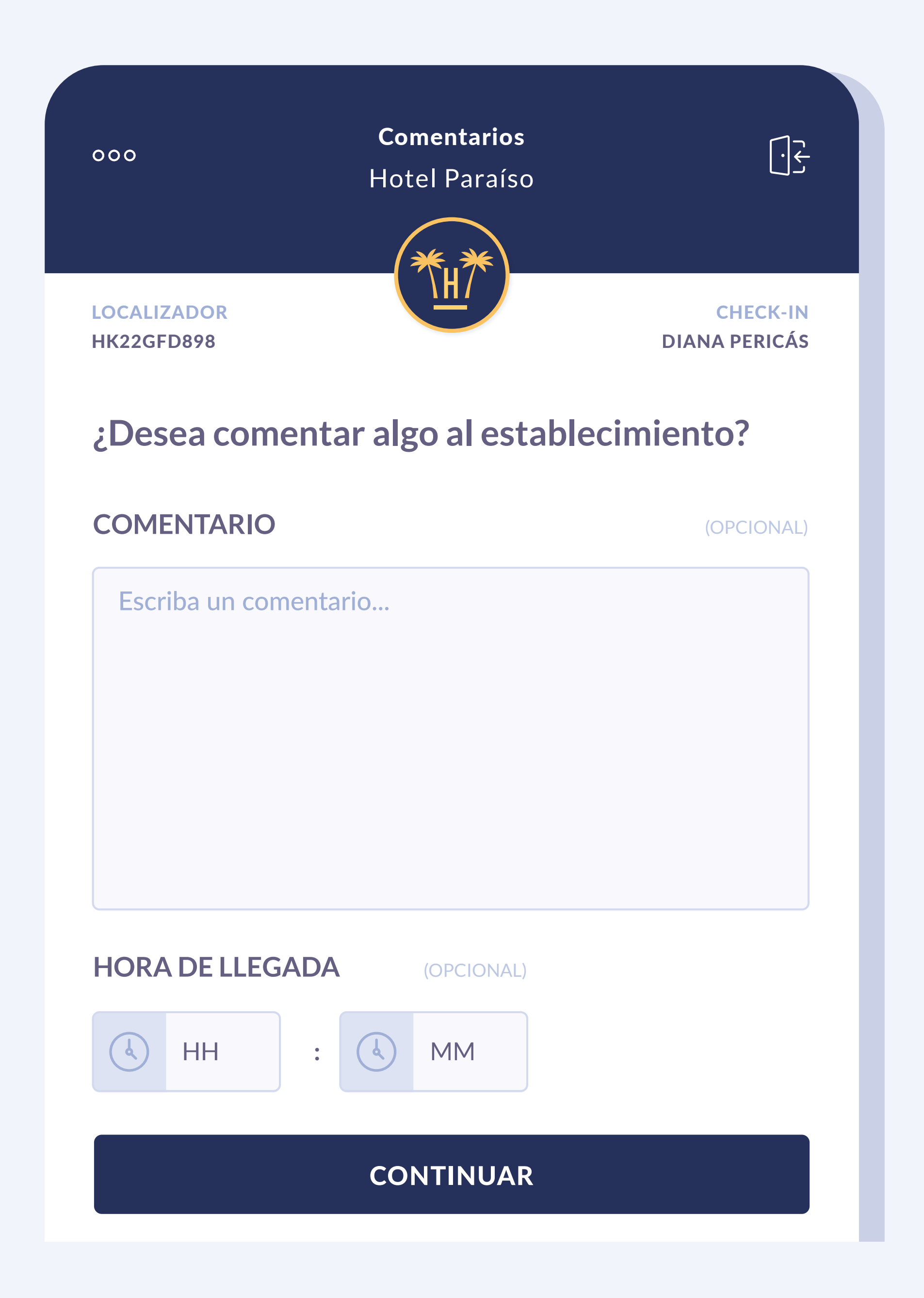

### Hora de llegada y comentarios

El huésped, si realiza el check-in antes de la llegada al hotel, podrá establecer una hora de llegada y añadir comentarios para peticiones especiales que pueda tener. La información se enviará automáticamente al PMS.

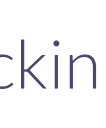

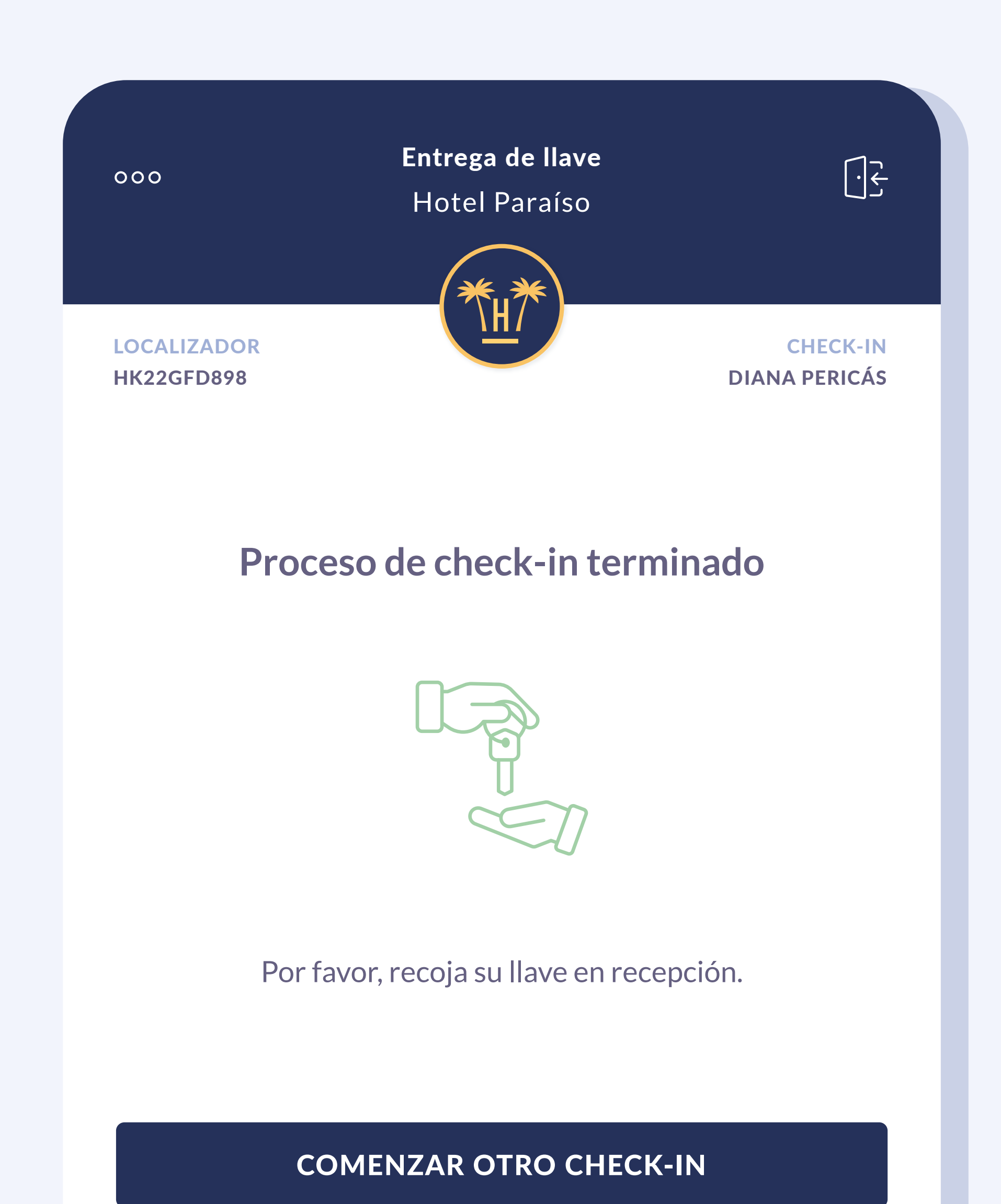

**TERMINAR CHECK-IN** 

## Confirmación de la reserva

Esta pantalla es totalmente editable. La podemos configurar para que muestre un mensaje que invite a pasar por recepción a recoger la llave de la habitación u ofrezca un enlace a una app de apertura de puertas.

Si el hotel dispone de apertura de puertas a través de un código QR, en esta pantalla se puede mostrar el QR para que el huésped no tenga que pasar por recepción.

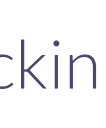

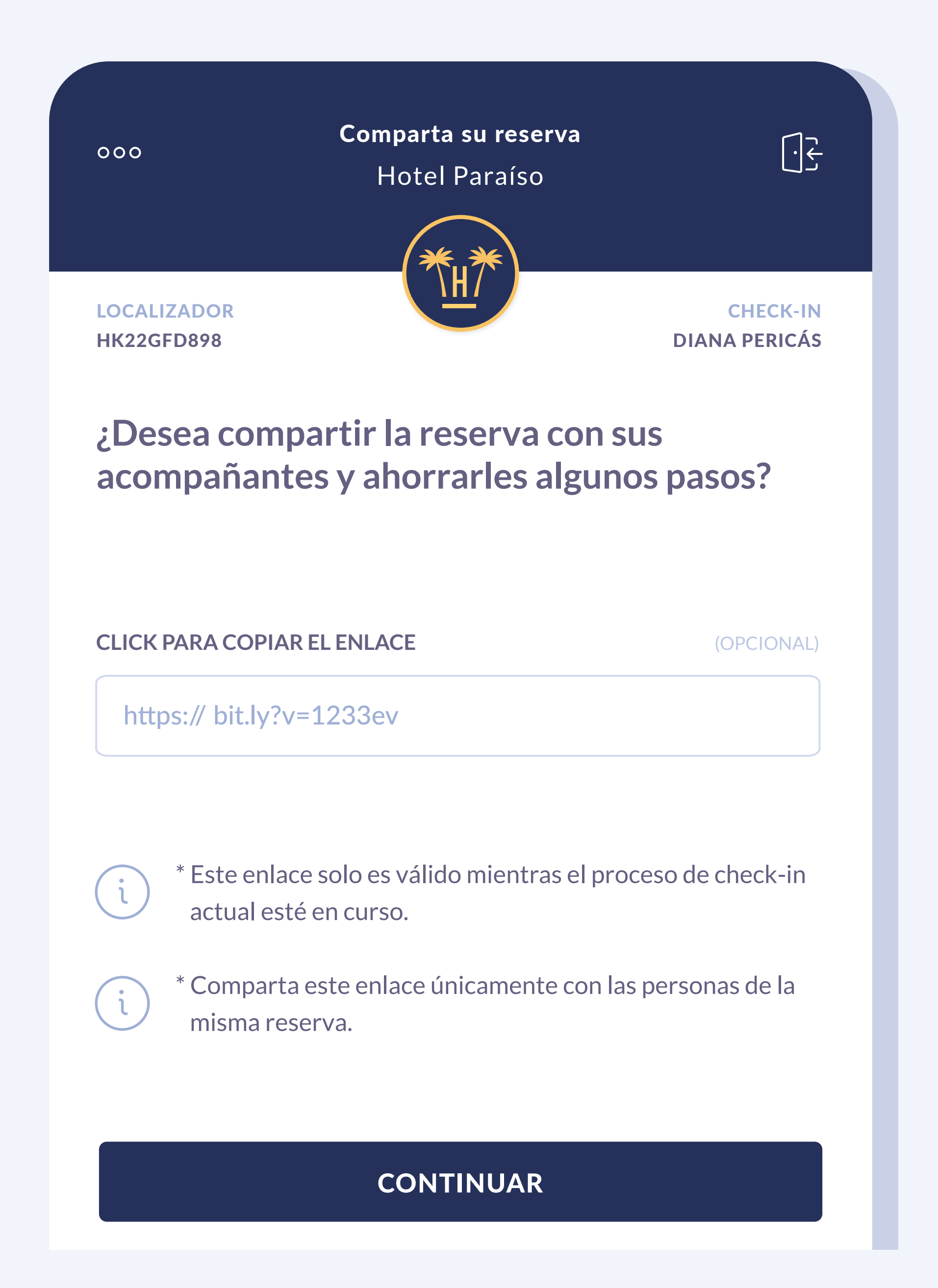

### Datos de acompañantes

Si en la reserva figuran más personas además de los familiares, el sistema permite realizar el mismo proceso de registro de cada uno de ellos o incluso le permite compartir un enlace para que se hagan checkins en paralelo.

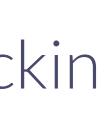

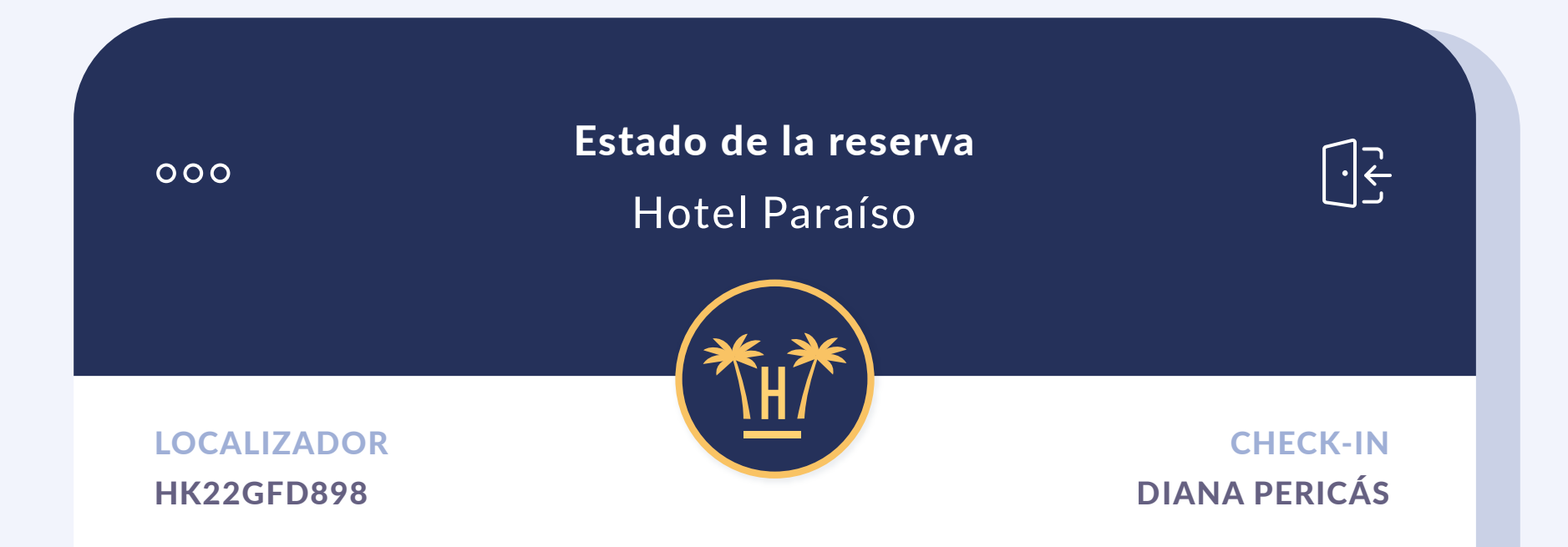

## ¡Gracias!

El proceso de check-in ya ha finalizado. No necesitamos más información.

¡Le deseamos una feliz estancia!

SALIR

Si no hay más acompañantes solo tendremos que finalizar el proceso.

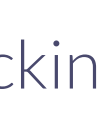

## **Contenido relacionado**

| Activa Online Checkin para huéspedes de Bookir | ng = |
|------------------------------------------------|------|
| Activa Online Checkin para huéspedes de Exped  | ia•  |
| Online Checkout **                             |      |
| Pagos digitales                                | [=   |

| Preautorización de tarjeta                      | 0 |   |     |
|-------------------------------------------------|---|---|-----|
| Vídeo Online Checkin 🚽 🗙                        | 0 |   |     |
| Suite de herramientas contacless para hoteles - |   | × |     |
| Tecnología contactless para hoteles ——•         |   |   | - P |

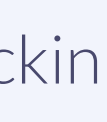

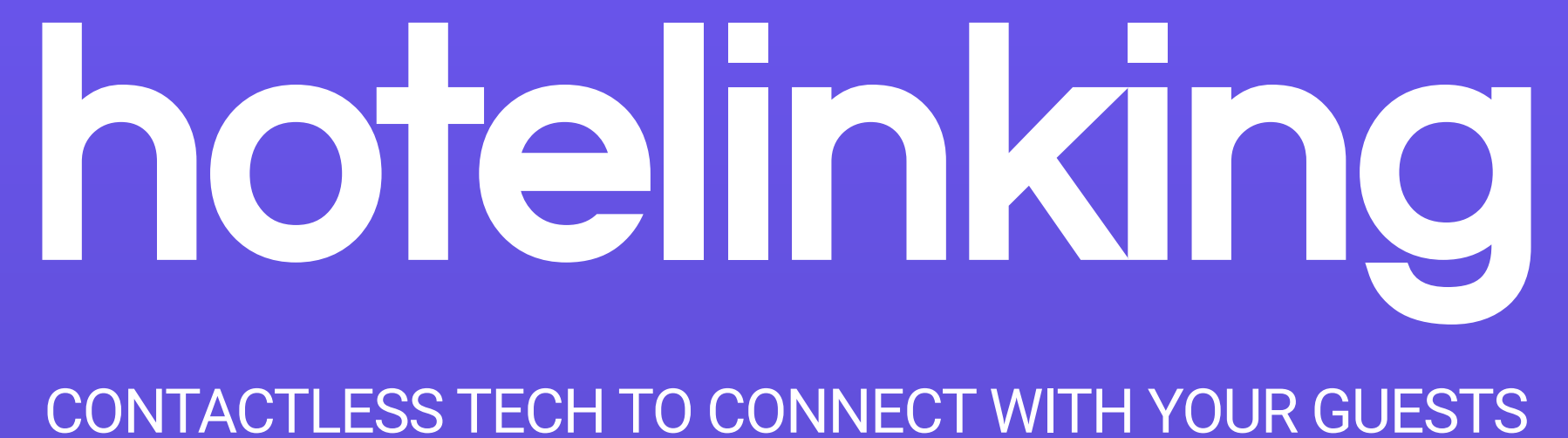

Carretera de Valldemossa, Km. 7,4 Parc Bit. Edifici Disset 3ª Planta Puerta D7, 07120 www.hotelinking.com | help@hotelinking.com

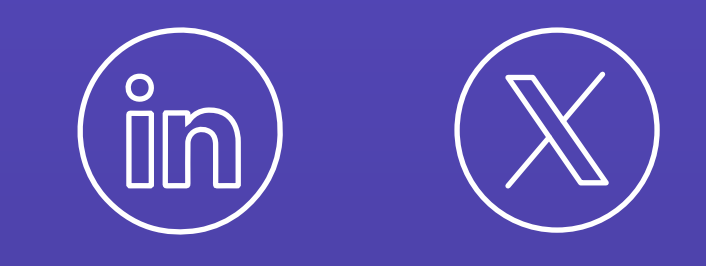

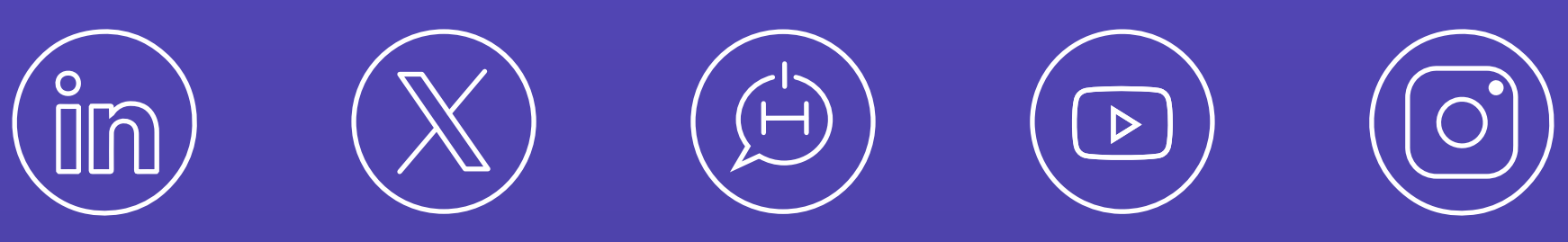